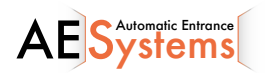

Entrematic LCU40H COMPLIANCE IP2246NL

(Vertaling van de originele handleiding)

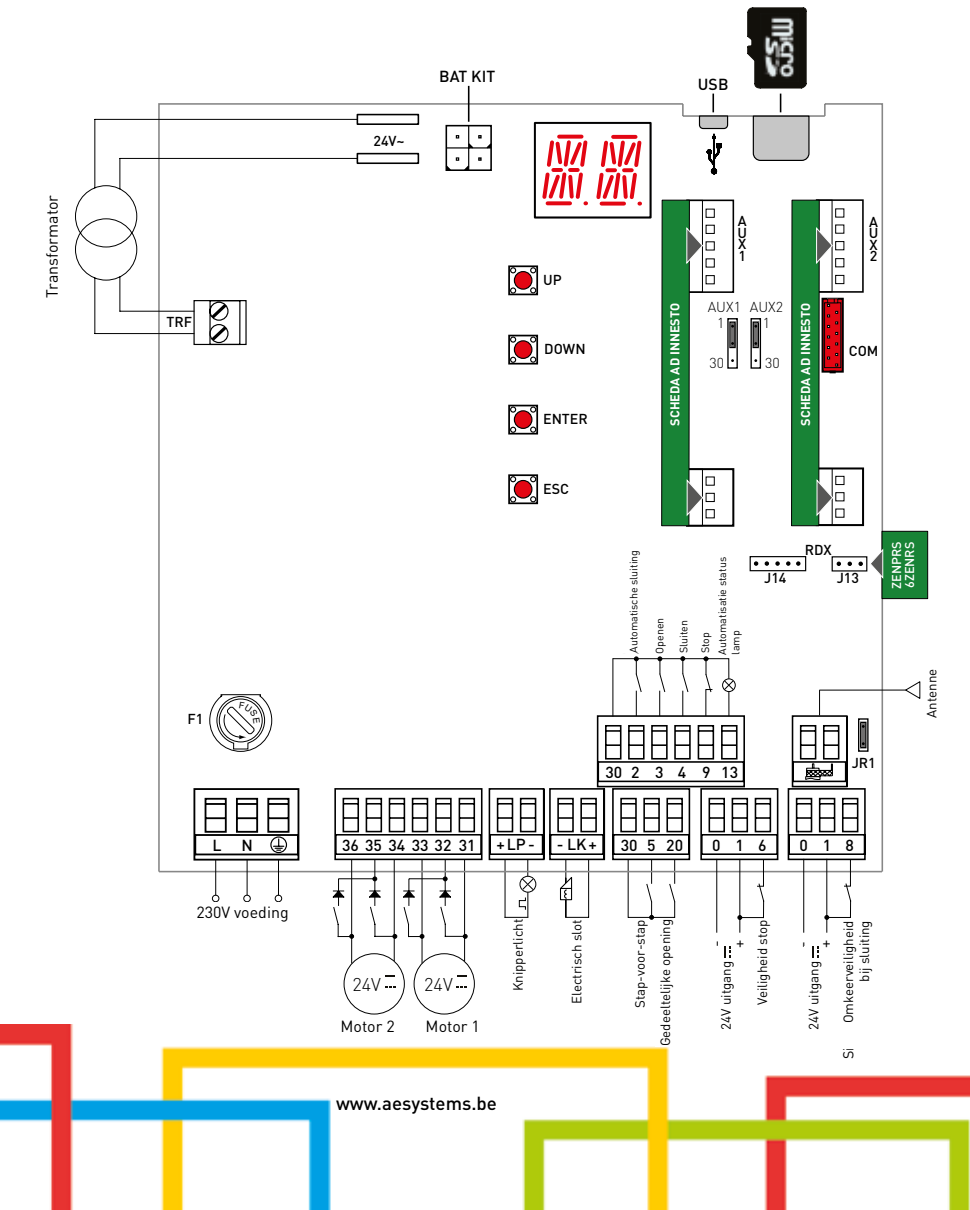

# Inhoud

|        | Onderwerp                                                                               | Pagina |
|--------|-----------------------------------------------------------------------------------------|--------|
| 1.     | Algemene veiligheidsvoorschriften                                                       | 3      |
| 1.1    | Veiligheidsfuncties                                                                     | 4      |
| 2.     | CE conformiteitsverklaring                                                              | 4      |
| 3.     | Technische specificaties                                                                | 4      |
| 3.1    | toepassingen                                                                            | 4      |
| 4.     | Installatie en electrische aansluitingen                                                | 5      |
| 4.1    | Onderhoud                                                                               | 7      |
| 4.2    | Standaard installatie                                                                   | 7      |
| 4.3    | Diagram voor standaard installatie                                                      | 8      |
| 5.     | Programmatie                                                                            | 9      |
| 5.1    | AAN- en AFzetten                                                                        | 9      |
| 5.2    | Navigatieknoppen                                                                        | 9      |
| 5.3    | Menu                                                                                    | 10     |
| 6.     | Snelle start-sequenties                                                                 | 12     |
| 7.     | Voorbeelden toepassingen                                                                | 14     |
| 8.     | Commando's                                                                              | 16     |
| 8.1    | Inserting the plug-in boards                                                            | 17     |
| 8.2    | SOFA1 – SOFA2 of GOPAVRS veiligheidscontactlijst met auto-test                          | 17     |
| 9.     | Uitgangen en toebehoren                                                                 | 18     |
| 10.    | Selecties                                                                               | 19     |
| 11.    | Aanpassingen                                                                            | 20     |
| 11.1   | Hoofdmenu                                                                               | 20     |
| 11.2   | Submenu - AT (Automatische Configuraties)                                               | 21     |
| 11.2.1 | Het type automatisatie selecteren AT $ ightarrow$ AS en specifieke default instellingen | 22     |
| 11.3   | Submenu - BC (Basisch Configuraties)                                                    | 23     |
| 11.3.1 | Bijkomende BC niveau parameters, configureerbaar (beschikbaar met AT $ ightarrow$ AA)   | 23     |
| 11.4   | Submenu - BA (Basisch Aanpassing)                                                       | 24     |
| 11.4.1 | Bijkomende BA niveau parameters, configureerbaar (beschikbaar met AT $ ightarrow$ AA)   | 26     |
| 11.5   | Submenu - RO (Radio Functies)                                                           | 28     |
| 11.5.1 | Bijkomende RO niveau parameters, configureerbaar (beschikbaar met AT $ ightarrow$ AA)   | 29     |
| 11.6   | Submenu - SF (Speciale Functies)                                                        | 30     |
| 11.6.1 | Bijkomende SF niveau parameters, configureerbaar (beschikbaar met AT $ ightarrow$ AA)   | 31     |
| 11.7   | Submenu - CC (Cyclus Teller)                                                            | 32     |
| 11.7.1 | Bijkomende CC niveau parameters, configureerbaar (beschikbaar met AT $ ightarrow$ AA)   | 33     |
| 11.8   | Submenu - EM (Nood Management)                                                          | 33     |
| 11.8.1 | Bijkomende EM niveau parameters, configureerbaar (beschikbaar met AT $ ightarrow$ AA)   | 34     |
| 11.9   | Submenu - AP (Geavanceerde Parameters)                                                  | 34     |
| 11.9.1 | Bijkomende AP niveau parameters, configureerbaar (beschikbaar met AT $ ightarrow$ AA)   | 36     |
| 12.    | Analyses                                                                                | 38     |
| 13.    | Signalen zichtbaar op het display                                                       | 40     |

# Symbolen

Dit symbool geeft instructies of opmerkingen weer betreffende veiligheidszaken die speciale aandacht vragen.

Dit symbool geeft informatie voor het correcte gebruik van het product.

Fabrieksinstellingen

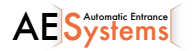

# 1. Algemene veiligheidsvoorschriften

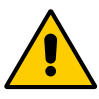

Het niet naleven van de informatie in deze handleiding kan persoonlijk letsel of schade aan het product veroorzaken.

Hou deze instructies bij als referentie voor de toekomst.

Deze handleiding is opgemaakt voor de vakman en zijn personeel. De installatie, de elektrische verbindingen en de instellingen moeten uitgevoerd worden volgens de regels van de kunst en volgens de geldende wetgeving.

Dit product mag enkel gebruikt worden voor hetgeen het specifiek ontwopren werd. Elk gebruikt daarbuiten wordt gezien als oneigenlijk en daardoor gevaarlijk. The man Lees aandachtig de instructies vooraleer het materiaal te installeren. Verkeerde installatie kan een bron van gevaar zijn of reden tot weigering van de garantie.

Verpakkingsmaterialen (plastiek, polystyreen, enz.) moeten opgeruimd worden en buiten het bereik van kinderen gehouden worden.

Controleer eerst of het materiaal zich in perfecte toestand bevindt, vooraleer met de installatie aan te vangen.

Het materiaal mag niet geïnstalleerd worden in een explosieve omgeving : de aanwezigheid van ontvlambaar gas of rook betekent een belangrijke bedreiging van de veiligheid.

De installatie van de veiligheidsvoorzieningen (fotocellen, mechanische obstakel

sensor, noodstop, enz.) dient te gebeuren rekening houdend met de geldende wetten en regels, criteria van goed vakmanschap, de omgeving, de functionele logica van het systeem en de krachten ontwikkeld door de poort of deur.

Vooraleer de voedingsspanning aan te sluiten, controleer of de waarde overeenstemt met wat nodig is om de aandrijving te laten functioneren. Een meerpolige isolatieschakelaar met minimale contactopeningen van 3 mm moet in de voedingsspanning voorzien zijn. Controleer of er in de voedingsspanning naar de elektrische installatie een differentiaalschakelaar aanwezig is alsook een passende zekering.

Vergewis er u van dat de geautomatiseerde poort of deur geaard is overeenkomstig de geldende veiligheidsvoorschriften. De fabrikant

van de aandrijvingen weigert alle verantwoordelijkheid in gevallen waar componenten, die niet overeenkomen met de veilige en correcte werking van het product, gebruikt

werden. Voor herstellingen of vervangingen van producten mogen enkel originele wisselstukken worden gebruikt. De installateur moet de gebruiker alle informatie geven betreffende de aandrijving, alsook de handleiding, werking en de te volgen handelingen in noodgevallen.

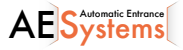

## 1.1 Veiligheidsfunties

De Entrematic LCU40H sturing beschikt over volgende veiligheidsfuncties:

- obstakeldetectie met beperking van de kracht;

De maximale reactietijd van de veiligheidsfuncties 0,5 s. De reactietijd bij een defecte veiligheidsfunctie is 0,5 s.

De veiligheidsfuncties zijn conform onderstaande reglementeringen:

EN ISO 13849-1:2015 Category 2 PL=c EN ISO 13849-2:2012

De veiligheidsfunctie mag niet tijdelijk noch automatisch omzeild worden. Fault exclusion has not been applied.

#### 2 EC Declaration of Conformity

Entrematic Group AB verklaart hierbij dat de elektrische sturing LCU40H conform de volgende

### CF-normen is

EMC Directive 2014/30/EU; Low Voltage Directive 2014/35/EU; RED Directive 2014/53/EU.

Landskrona, 01-07-2016

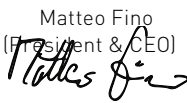

# 3. Technische specificaties

|                                                                                                    | LCU40H                                          | LCU40HJ                  |  |
|----------------------------------------------------------------------------------------------------|-------------------------------------------------|--------------------------|--|
| Stroomvoorziening                                                                                                    | 230 V~ 50/60 Hz                                 | 120 V~ 50/60 Hz          |  |
| Power absorption                                                                                                    | 0,6 A                                           | 1,2 A                    |  |
| Zekering                                                                                                    | F2 A                                            | 4 A                      |  |
| Motor output                                                                                                    | 24 V 🛲 12 A max (X 2)                           |                          |  |
| Permanente stroomvoorziening naar toebe-<br>horen 0-30                                                                                    | 24 V == 0,15 A                                  |                          |  |
| <b>Stroomvoorziening naar toebehoren 0-1</b><br>(in ieder geval mag het totaal van de toebehoren<br>0-30 en 0-1 0,5A niet overschrijden). | 24 V == 0,5 A continu                           |                          |  |
| Temperatuur                                                                                                    | -20 °C - +55 °C                                 |                          |  |
| Aantal mogelijke radiocodes op te slaan                                                                                                   | 100 / 200 zie RO $\rightarrow$ MU $\rightarrow$ | > 20/10 (paragraaf 11.6) |  |
| Radiofrequentie                                                                                                    | 433,92 MHz                                      |                          |  |
| Beschermingsgraad                                                                                                    | IP55                                            |                          |  |
| Afmetingen product                                                                                                    | 238 x 357 x 120                                 |                          |  |

OPMERKING: bovenvermelde werking kan slechts gegarandeerd worden indien DI-TEC toebehoren en veiligheidstoebehoren gebruikt worden.

#### 3.1 Toepassingen

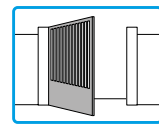

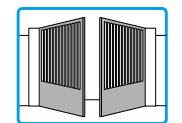

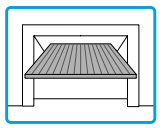

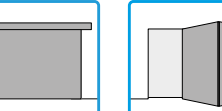

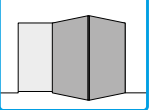

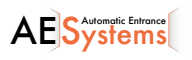

# 4. Installatie en electrische aansluitingen

- Boor de nodige gaten in de onderkant. (Fig. 4.1).
- •Bevestig de stuurkast. Gebruik bolvorminge kruisschroeven (max Ø 10mm) (afstand voor de gaten: zie Fig. 4.2).
- Steek de kabel (glands) en gegolfde buizen in de behuizing vanaf de onderkant in de behuizing.
- Vooraleer de stroomtoevoer aan te sluiten, zorge ervoor dat de data van het label overeenkomen met die van de hoofstroomtoevoer.
- Er moet een meervoudige openingsafstand van de contacten voorzien zijn, gelijk aan of groter dan 33mm.
- Controleer of er bovenstrooms de elektrische installatie een geschikte differentieelschakelaar en een overstroombescherming zijn.
- Gebruik een elektrische kabel (type H05RN-F 3G1.5 of H05RR-F) en sluit aan op de terminals L (bruin), N (blauw), ( [geel/groen) in de automaat (Fig. 4.3, page 6).
- NB: max. toegestane kabelsectie is AWG14 (2mm<sup>2</sup>).
- Ontmantel het gedeelte van de stroomkabel in line with the terminal???, en gebruik een kabelbinder om op zijn plaats te houden [A].
- Om te voldoen aan de van kracht zijnde Reglementeringen, sluit de behuizing wanneer de kabels aangesloten zijn op de terminal.

i

De aansluitingen aan de hoofdstroomtoevoer en aan mogelijke laagspanningskabels (230V) buiten de stuurkast moeten op een apart kanaal gebeuren, apart van de aansluitingen aan de stuurkast en veiligheidstoebehoren (SELV = Safety Extra Low Voltage). De geprofileerde kabels??? moeten in de stuurkast gaan via de gaten in de basis behuizing (een paar centimeter)????

- Let op dat er geen scherpe kantjes zijn die de kabel kunnen beschadigen.
- Zorg er voor dat de geleidingen voor de hoofdtoevoer (230V) en de geleidingen voor de bijhorende stroomtoevoer (24V) apart zitten.
- De kabels moeten dubbel geïsoleerd zijn, gemanteld??? bij de desbetreffende aansluitingsterminals, en moeten met ... op hun plaats gehouden worden [B] (niet meegeleverd).
- Indien nodig, bevestig de scharnieren onderaan en bovenaan de behuizing (links of rechts, naar believen) (Fig. 4.4, pagina 6).
- Na alle aanpassingen en instellingen gedaan te hebben, bevestig het deksel met de meegeleverde schroeven (Fig. 4.5, pagina 6).

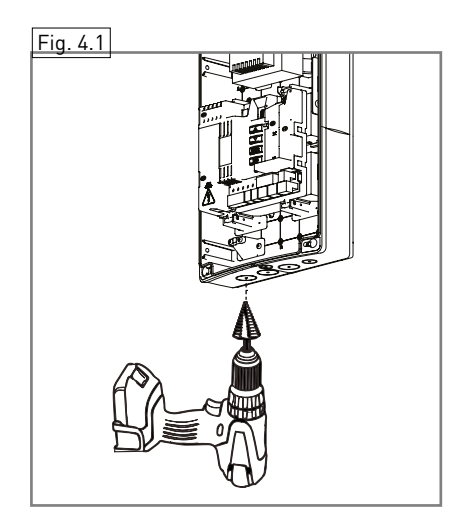

Fig. 4.2

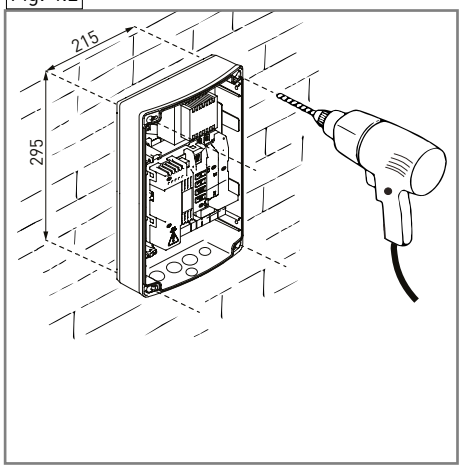

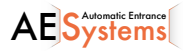

P2246EN - 2017-03-28

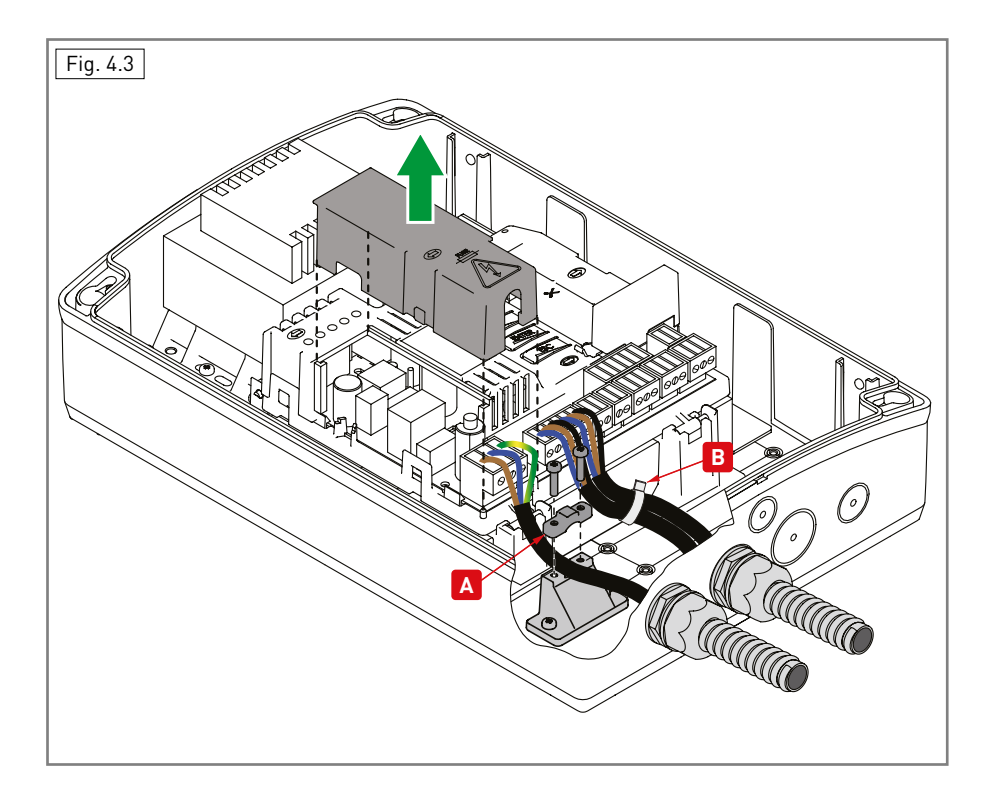

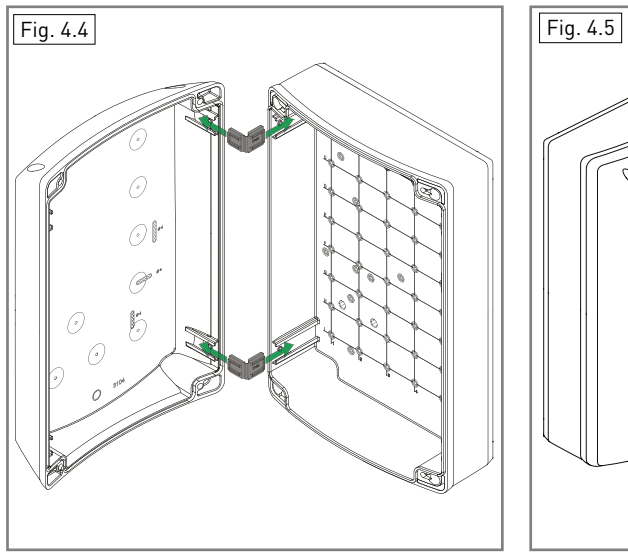

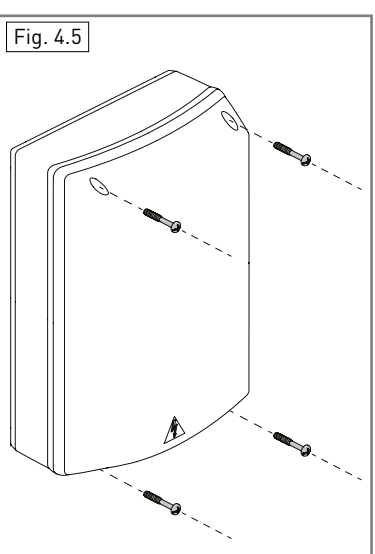

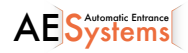

## 4.1 Onderhoud

De sturing heeft geen speciaal onderhoud nodig.

Controleer regelmatig of afdichting van de behuizing en de elektrische aansluitingen.

## 4.2 Standaard installatie

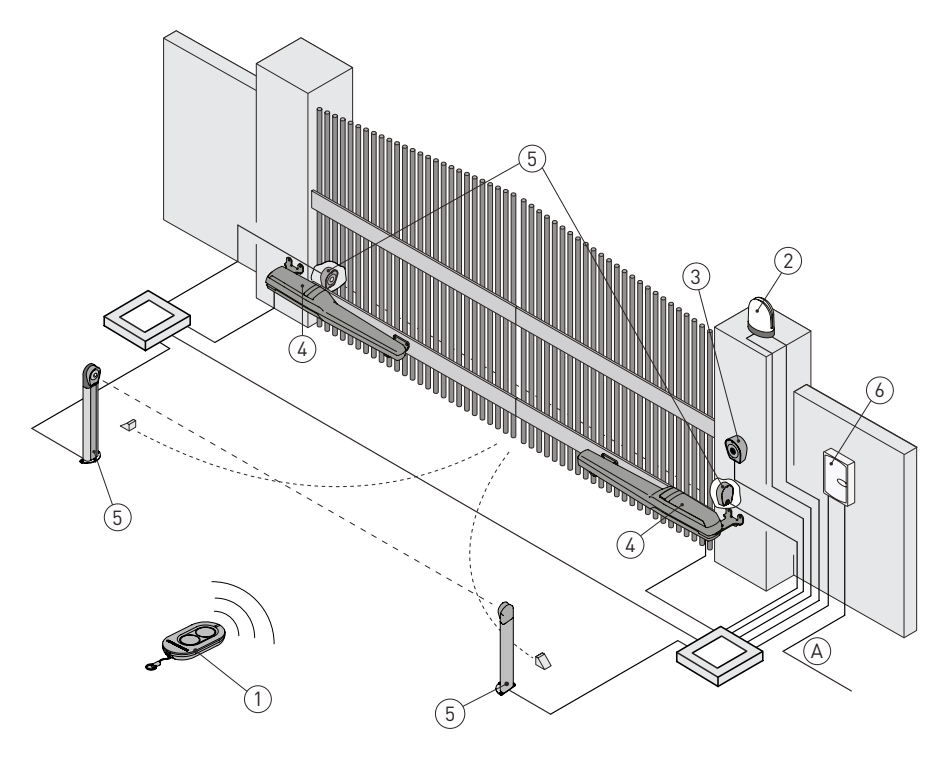

| Ref. | Omschrijving                                                                                                    | Kabel                   |  |  |  |
|------|----------------------------------------------------------------------------------------------------|-------------------------|--|--|--|
| 1    | Zender                                                                                                    | /                       |  |  |  |
| 2    | Knipperlicht                                                                                                    | 2 x 1mm²                |  |  |  |
| 2    | Antenne (geïntegreerd in het knipperlicht)                                                                                                    | coaxial 50 Ω            |  |  |  |
| 2    | Knop sleutelschakelaar                                                                                                    | 4 x 0,5mm²              |  |  |  |
| 3    | Digitale combinatie draadloos klavier                                                                                                    | /                       |  |  |  |
| ,    | Aandrijving                                                                                                    | 2 x 1.5mm²              |  |  |  |
| 4    | 4 Aandrijving met eindschakelaar                                                                                                    |                         |  |  |  |
| 5    | Fotocellen                                                                                                    | 4 x 0.5mm²              |  |  |  |
| 6    | Sturing                                                                                                    | 3G x 1.5mm <sup>2</sup> |  |  |  |
| А    | Sluit de stroomtoevoer aan op een goedgekeurde meerpolige schakelaar, met een<br>openingsafstand van de contacten van ten minste 3 mm (niet meegeleverd).<br>De verbinding naar de hoofdstroomtoevoer moet via een apart kanaal gebeuren, gesc-<br>heiden van de motorkabels voor de toebehoren. |                         |  |  |  |

AE Systems

## 4.3 Diagram voor standaard installatie

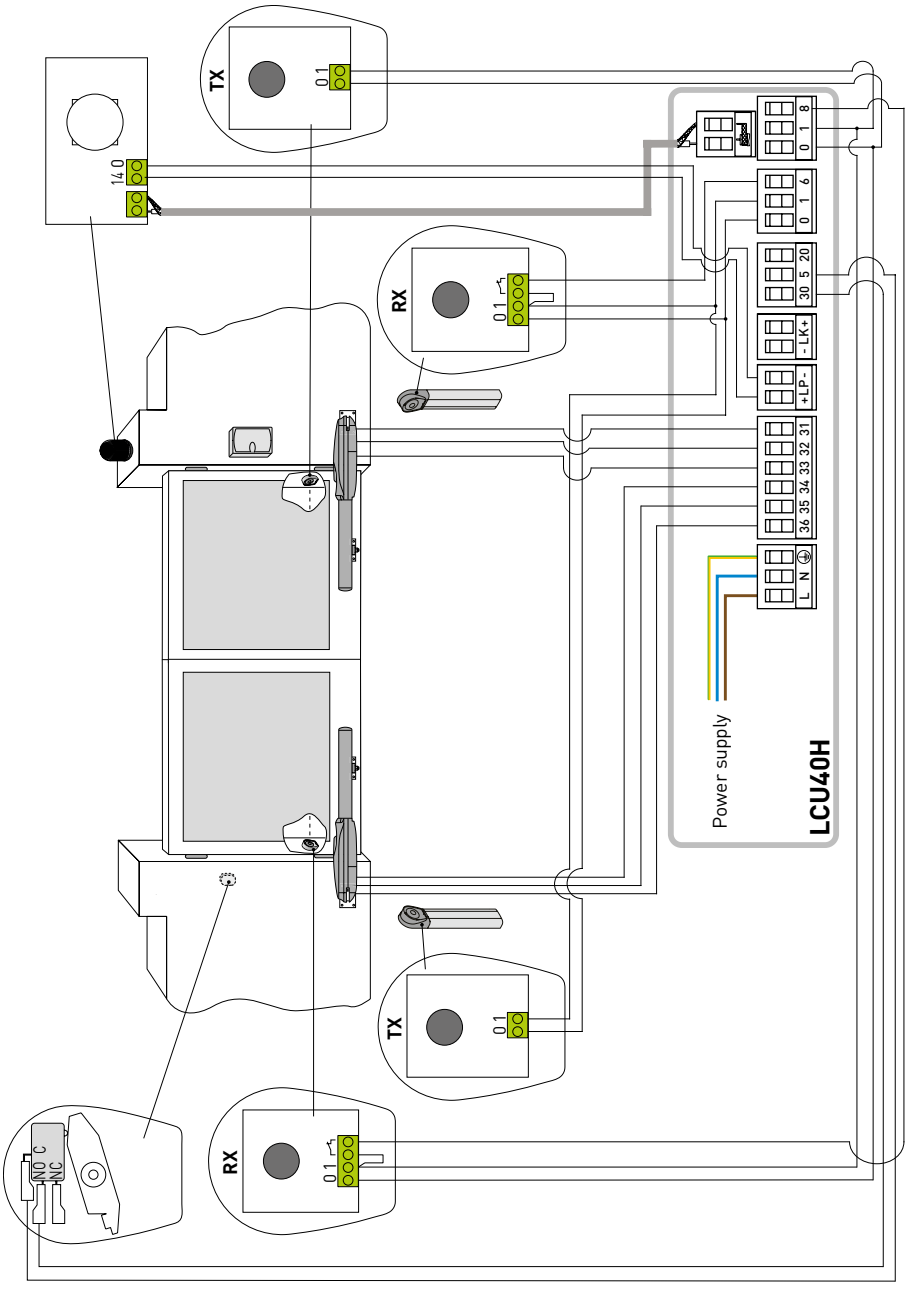

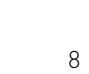

AE Systems

IP2246EN - 2017-03-28

# 5. Programmatie

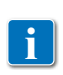

NB: knoppen kunnen kort (minder dan 2 s) of lang (langer dan 2 s) ingedrukt worden. Druk de knoppen altijd kort in, tenzij anders gespecifieerd. Om de instelling van een parameter te bevestigen, hou de knop lang ingedrukt.

5.1 Aan- en afzetten van de display

Procedure voor het aanzetten van de display:

- druk op ENTER
- de controle op het functioneren van de display start 💥
- het hoofdmenu wordt getoond

procedure voor het afzetten van de display:

• druk op ESC ESC

NB: de display gaat automatisch uit na 60 sec inactiviteit.

## 5.2 Navigatieknoppen

• Druk tegelijkertijd ↑ en ENTER: activeert een openingscommando

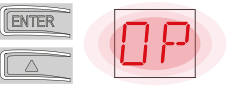

•Druk tegelijkertijd op  $\downarrow$  en ENTER keys: activeert een sluitingscommando.

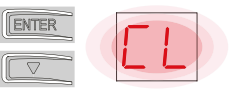

• Druk tegelijkertijd op  $\uparrow$  and  $\downarrow$  keys: activeert een POWER RESET commando (onderbreking stroomtoevoer en automatische herstart).

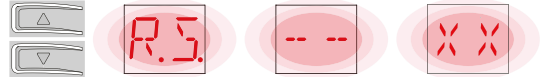

- $\bullet$  Druk op UP  $\uparrow$  of DOWN  $\downarrow$  om in het menu te scrollen.
- In sommige menu's kan de parameter ( the parameter measurement unit) getoond worden door op ENTER te drukken wanneer de waarde op het scherm verschijnt..

Voorbeeld:: instelling van 10 seconden voor parameter OB.

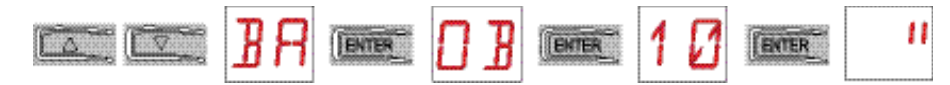

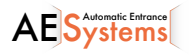

## 5.3 Menu

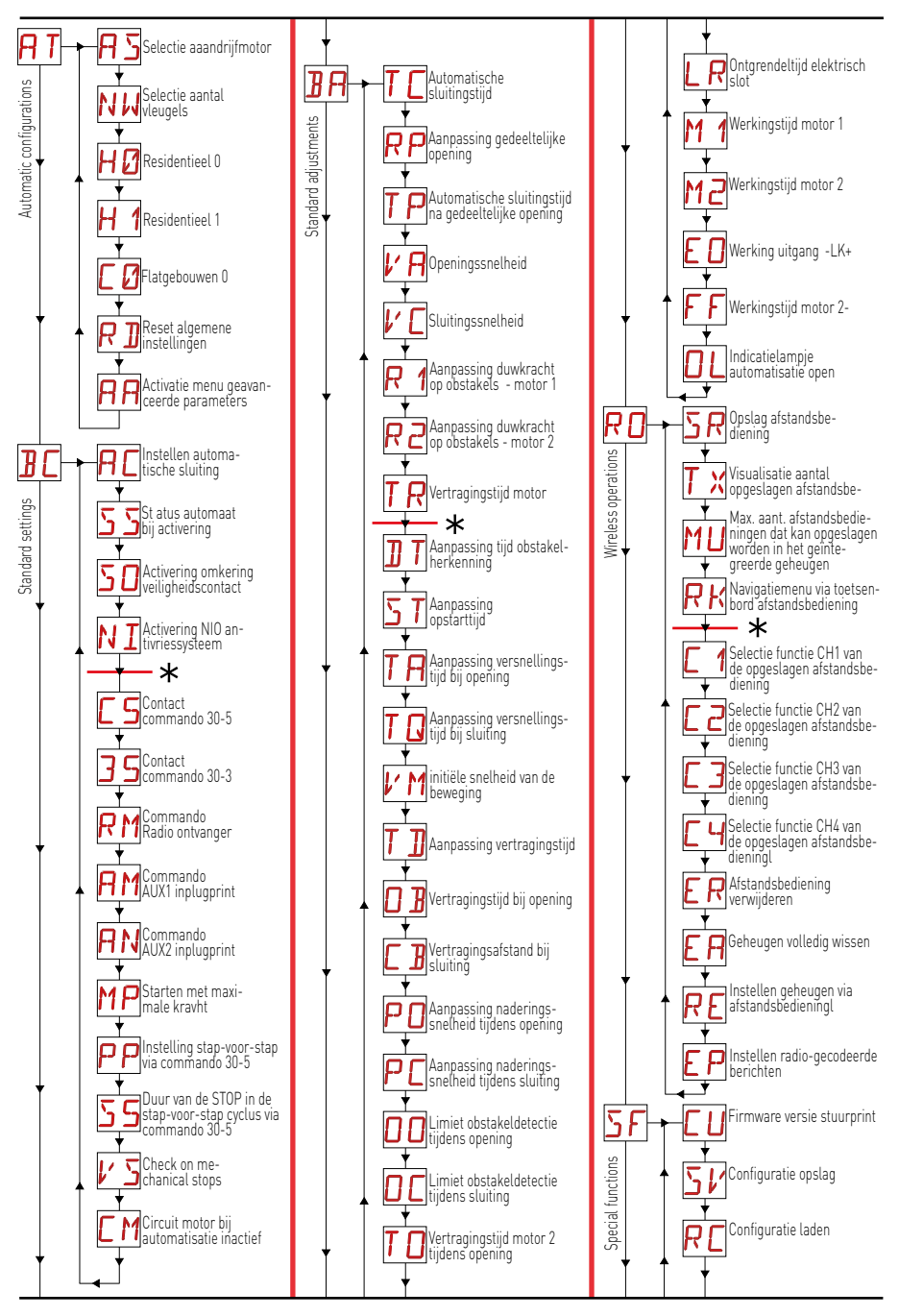

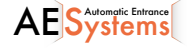

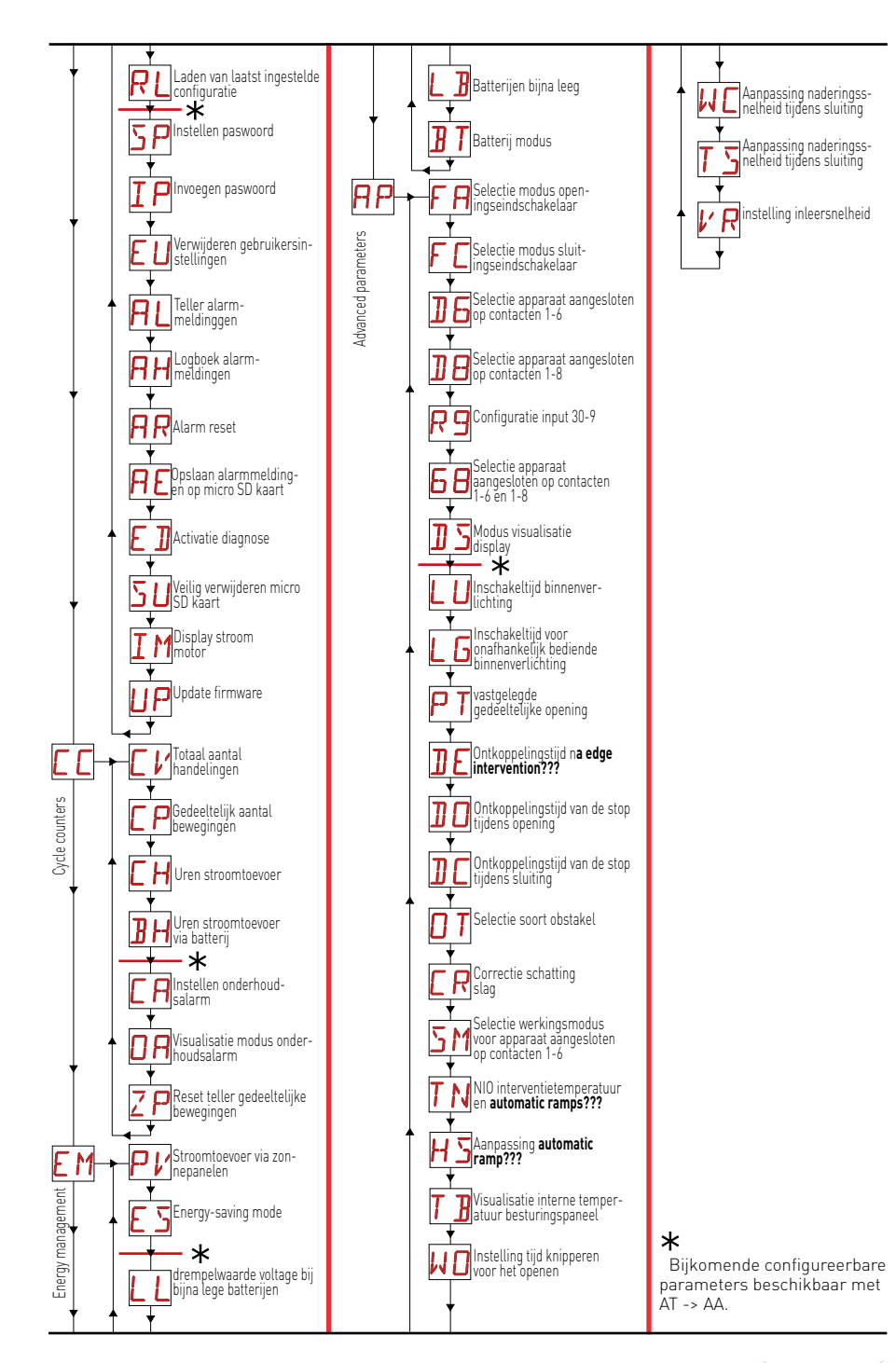

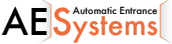

# 6 SCHEMA'S SNELLE OPSTART

## 6.1 Selectie soort automatisatie

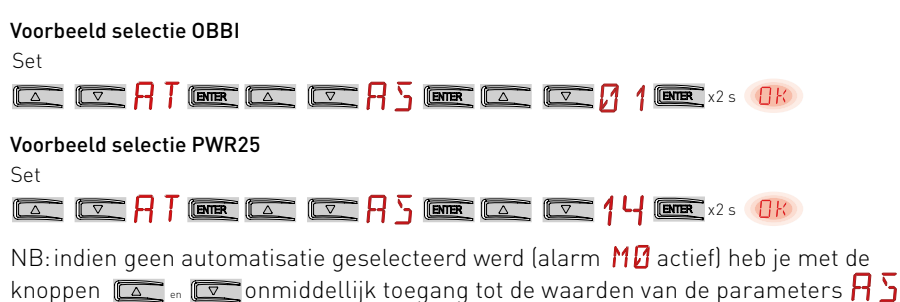

6.2 Configuratie aantal vleugels

Voorbeeld configuratie voor hek met 1 vleugel

Set

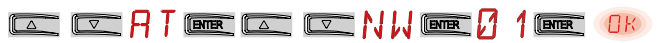

## 6.3 Configuraties activeren

Stap-voor-stap modus zonder automatische sluiting (residentieel gebruik)

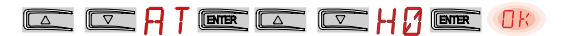

Stap-voor-stap modus met automatische sluiting 1 minuut (residentieel gebruik) (standaard instellingen) : 🗛 T (enter ) 🗠 🖂 🕂 🕇 (enter 🕧 🔊

| 2 | 0     |
|---|-------|
|   |       |
|   | le in |

Openingsmodus met automatische sluiting 1 minuut (gebruik in flatgebouwen)

| 📼 📼 A T |  |  |
|---------|--|--|
|---------|--|--|

## 6.4 Afstandsbedieningen toevoegen

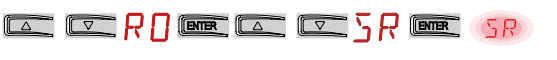

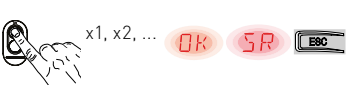

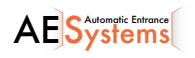

P2246EN - 2017-03-28

## 6.5 Configuratie van de eindschakelaars

Example 1 - Voorbeeld 1 – vleugel stopt tegen mechanische eindstoppen (standaard instelling) Set

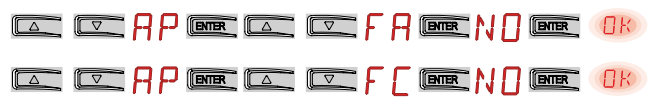

Example 2 - Voorbeeld 2 - vleugel stop tegen eindschakelaars

Set

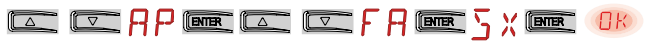

Door deze instelling stopt de beweging dmv een ontkoppeling als een obstakel waargenomen wordt tijdens het openen; tijdens het sluiten gaat de vleugel terug open.

Example 3 - Voorbeeld 3 - vleugel stopt tegen mechanische eindstoppen en de beweging wordt omgekeerd indien een obstakel gedetecteerd wordt.

Set

|  | RP | ENTER |  | FF | ENTER | <u>5</u> x | ENTER | OK |
|--|----|-------|--|----|-------|------------|-------|----|
|  |    |       |  |    |       |            |       |    |

Door deze instelling stopt de vleugel respectievelijk tegen de mechanische sluitingseindstop en

de openingseindschakelaar.

Indien een obstakel gedetecteerd wordt tijdens het openen en voor de activatie van de stop-eindschakelaar, stopt de vleugel dmv een ontkoppeling.

Indien een obstakel gedetecteerd wordt tijdens het sluiten en voor de activatie van de naderingsschakelaar, gaat de vleugel terug open; eens de naderingsschakelaar geactiveerd is, stopt de vleugel tegen het obstakel.

## 6.6 Configuratie van de veiligheidsvoorzieningen

Voorbeeld 1 – configuratie van de fotocellen aangesloten op contacten 1-8 en 1-6 (standaard instellingen) Set

| Voorbeeld 2 – configuratie van de onderloopbeveiliging met veiligheidstest simultaan aan<br>gesloten op contacten 1-6 en 1-8 |
|----------------------------------------------------------------------------------------------------|
|                                                                                                    |
|                                                                                                    |

# 7. Voorbeelden toepassingen

## 7.1 Automatisaties met 2 draaihekken

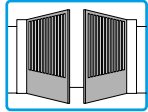

Wanneer de Entrematic LCU40H gebruikt wordt bij een toepassing met twee overlappende draaivleugels kunnen volgende verbindingen gemaakt worden:

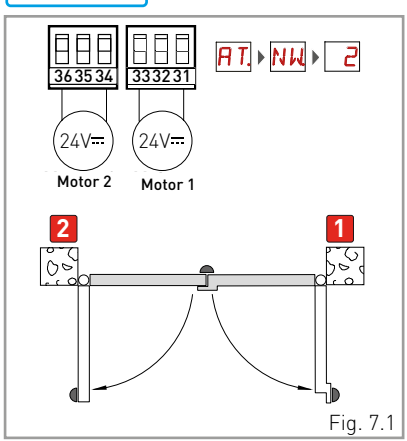

(Fig. 7.1) Installatie met mechanische eindstoppen voor opening en sluiting en zonder elektrische eindschakelaars

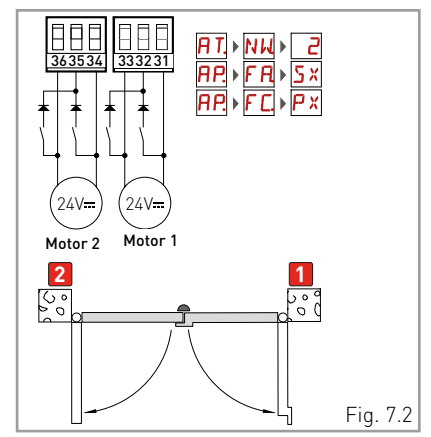

(Fig. 7.2) Installatie met mechanische eindstoppen voor sluiting en met elektrische eindschakelaars (stop tijdens de opening en nadering tijdens sluiting).

## 7.2 Automatisaties met 1 draaivleugel

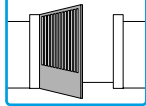

Wanneer de Entrematic LCU40H gebruikt wordt bij een toepassing met 1 draaivleugel kunnen volgende verbindingen gemaakt worden:

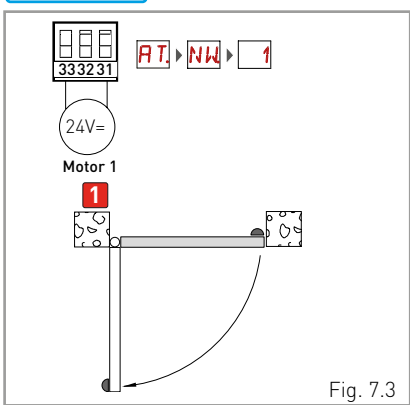

(Fig. 7.3) Installatie met mechanische eindstoppen voor de opening en de sluiting en zonder elektrische eindschakelaars

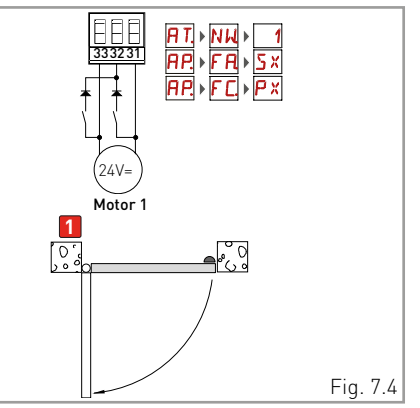

(Fig. 7.4) Installatie met mechanische eindstoppen voor de sluiting en met elektrische eindschakelaars (stop tijdens de opening en nadering tijdens de sluiting).

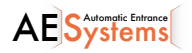

## 7.3 Kantelpoorten met twee parallelle motoren

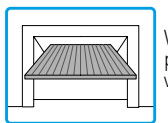

Wanneer de Entrematic LCU40H gebruikt wordt in toepassingen met kantelpoorten met twee parallelle motoren kunnen volgende verbindingen gemaakt worden:

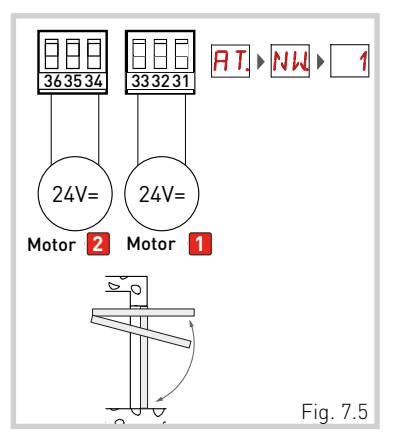

(Fig. 7.5) Installatie met mechanische eindstoppen voor de opening en de sluiting en zonder elektrische eindschakelaars.

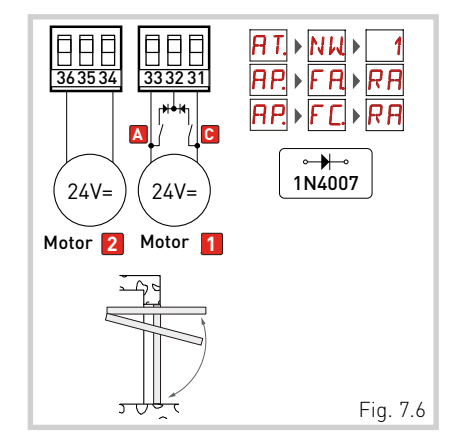

[Fig. 7.6] Installatie met elektrische eindschakelaars voor het vertragen tijdens het openen en sluiten.

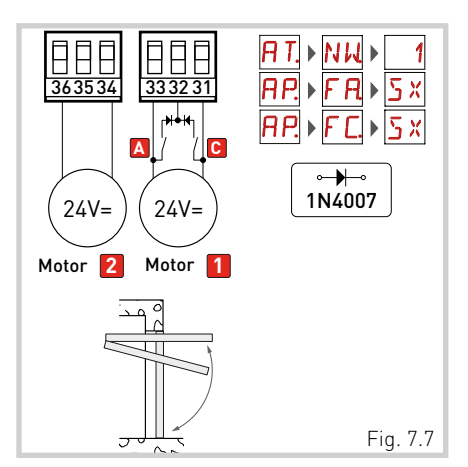

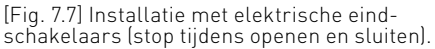

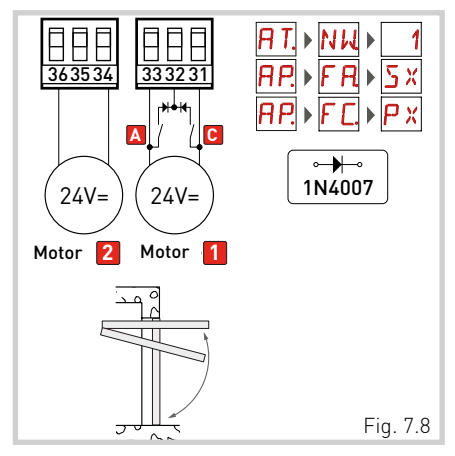

[Fig. 7.8] Installatie met elektrische eindschakelaars (stop tijdens openen en nadering tijdens sluiten)

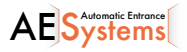

# 8. Commando's

Lees hoofdstuk 11 voor alle details ivm mogelijke aanpassingen.

OPGELET: contact 30 (**common positive???** voor commando's) heeft dezelfde functie als commando 1, dus de commando's zichtbaar op het display worden aangeduid met 1-5, 1-3, 1-4, etc... Dit verschilt echter van commando 1 door de maximale stroom die kan verleend worden en omdat dit ook actief is wanneer de stuurkast in "standby" staat  $E \searrow ON$ .

| Commando |               |    | Functie                                              | Beschrijving                                                                                                    |
|----------|---------------|----|------------------------------------------------------|----------------------------------------------------------------------------------------------------|
| 30 ·     | 2             | NO | AUTOMATISCHE<br>SLUITING                             | Permanente sluiting van het contact maakt automatische sluiting mogelijk indien $\square \square \rightarrow \square \square$                                                                                                    |
|          |               |    | OPENING                                              | Door $\mathbb{B}[-3] \to -3$ , te selecteren start het openen wanneer het contact gesloten is                                                                                                    |
| 30 ·     | 3             | NO | S T A P - V O O R -<br>STAP                          | Door $\mathbb{B}[\to 35 \to 1$ -S,te selecteren en het contact te sluiten,<br>wordt een opeenvolgende openings- of sluitingsbeweging ge-<br>start: open-stop-sluit-open<br>Door $\mathbb{B}[\to PP$ te selecteren kan de "open-stop-sluit-open".<br>beweging veranderd worden naar "open-stop-sluit-stop-open".                                                                                                    |
| 30-      | 4             | NO | SLUITING                                             | Het sluiten start wanneer het contact gesloten is.                                                                                                    |
| 30       | 5             | NO | STAP-VOOR-<br>STAP                                   | Door $\mathbb{B}[ \rightarrow [ S \rightarrow ] \cdot S$ , te selecteren en het contact te sluiten,<br>wordt een opeenvolgende openings- of sluitingsbeweging ge-<br>start: "open-stop-sluit-open".<br>OPGELET: met automatische sluiting ingeschakeld kan de duur<br>van de stop vastgelegd worden door<br>$\mathbb{B}[ \rightarrow S S$ te selecteren.<br>De "open-stop-sluit-open" beweging kan gewijzigd worden naar<br>"open-stop-sluit-stop-open" door $\mathbb{B}[ \rightarrow PP$ te selecteren. |
|          |               |    | OPENING                                              | Door $\mathbb{B}[\rightarrow [5 \rightarrow ]$ te selecteren start het openen wanneer het contact gesloten is.                                                                                                    |
| 1 -      | 6             | NC | VEILIGHEIDS-<br>STOP                                 | Door het veiligheidscontact te openen, wordt elke beweging<br>verhinderd.<br>NB: APS Mom de verschillende functies van de veiligheidsstop<br>in te stellen, zie parameterinstellingen.                                                                                                    |
| 1 -      | 8             | NC | VEILIG-<br>HEIDSVOOR-<br>ZIENING<br>SLUITING         | Door het veiligheidscontact te openen worden alle openingsbewegingen gestopt en tegengehouden tijdens het sluiten.<br>Door $\mathbb{P}[- \rightarrow S ] \rightarrow ] \mathbb{N}$ te selecteren verhindert het openen van het contact elke beweging als de automatisatie inactief is<br>Door $\mathbb{P}[- \rightarrow S ] \rightarrow ] \mathbb{F}$ te selecteren verhindert het openen van het contact de sluiting enkel wanneer de automatisatie inactief is.                                        |
| 1 -      | 6<br>8        | NC | VEILIG-<br>HEIDSVOORZIN-<br>ING OPENING-<br>SLUITING | Door het veiligheidscontact te openen worden alle sluitingsbeweging gestopt en tegengehouden.<br>NB De werking komt overeen met contact 1-6 met $\Pi P \rightarrow S M \rightarrow 0 S$ .                                                                                                    |
| 30 .     | <b>t_</b> _ 9 | NC | STOP                                                 | Door het veiligheidscontact te openen wordt de huidige beweging<br>gestopt.<br>Indien <b>PP</b> - <b>R9</b> = <b>9P</b> wordt de automatische sluiting gedesac-<br>tiveerd wanneer contact 30-9 gesloten wordt.<br>Indien <b>PP</b> - <b>R9</b> = <b>9</b> T blijft de automatische sluiting geactiveerd<br>wanneer contact 30-9 gesloten wordt.                                                                                                    |
| 30 -     | 9             | NO | COMMANDO"-<br>OPERATOR<br>AANWEZIG"                  | Door AP → R9 → HR te selecteren wordt het commando "oper-<br>ator aanwezig" geactiveerd door contact 30-9 te openen:<br>- Open met operator aanwezig 30-3<br>- Sluiten met operator aanwezig 30-4<br>NB: alle veiligheidsvoorzieningen, de automatische sluiting en<br>plug-in in de AUX behuizing worden uitgeschakeld.                                                                                                    |

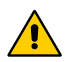

OPGELET: maak een brugje voor alle NC contacten wanneer deze niet in gebruik zijn of zet ze buiten werking via het desbetreffende menu. Contacten met hetzelfde nummer zijn gelijk.

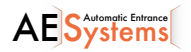

## 8.1 Plug-ins installeren (AUX)

Om de gleuven voor de plug-ins (AUX) te bereiken:

- Om 1 print in te steken, knip de behuizing van het controlepaneel en verwijder het zoals weergegeven op de tekening.
- Indien beide gleuven nodig zijn, verwijder de behuizing volledig.

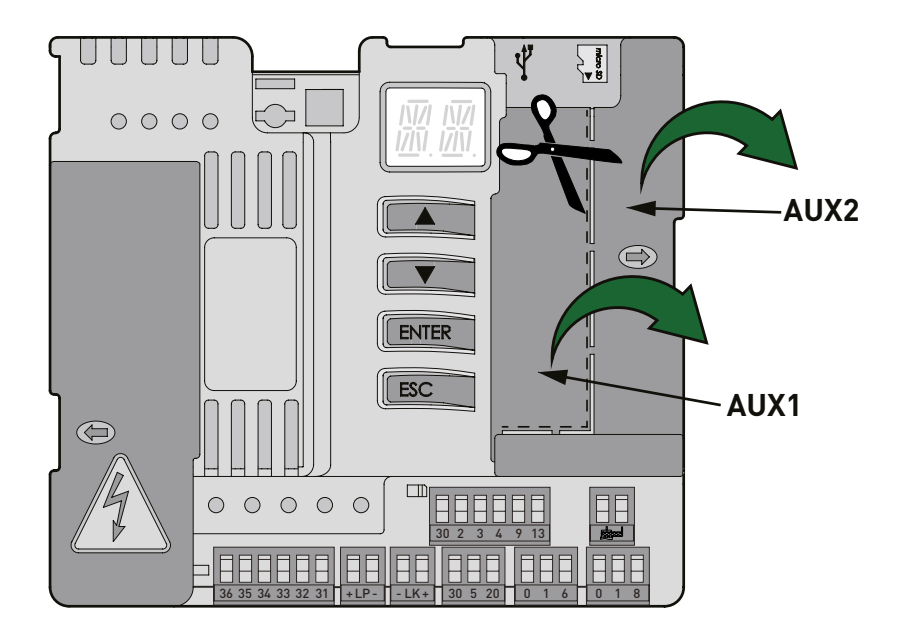

8.2 Zelf-bestuurde veiligheidscontactlijsten SOFA1-SOFA2 of GO-

| Commando                                   |    | Functie                                                | Beschrijving                                                                                                    |
|--------------------------------------------|----|--------------------------------------------------------|----------------------------------------------------------------------------------------------------|
| S0FA1-S0FA2           G0PAV           •••• |    | VEILIGHEIDS<br>TEST                                    | Plaats de SOFA1-SOFA2 of GOPAVRS in zijn behuizing<br>om de AUX in te pluggen.<br>Indien de test mislukt, verschijnt er een alarmmelding<br>op de display.                                                                                                    |
| 1 6                                        | NC | VEILIG-<br>HEIDS-STOP                                  | Selecteer $P \rightarrow J_{6} \rightarrow J_{4}$ , verbind het uitgangcontact<br>van de SOFA1-SOFA2 of GOPAVRS met de contacten 1-6<br>op de stuurkast (in serie met het uitgangcontact van de<br>fotocel, indien geïnstalleerd)                                                                                                    |
| 1 <u>    t    8</u>                        | NC | VEILIG-<br>HEIDSVOOR-<br>ZIENING<br>SLUITING           | Selecteer $\square P \rightarrow \square B \rightarrow 5$ 4/, verbind het uitgangcontact van de SOF1-SOFA2 of GOPAVRS met de contacten 1-8 op de stuurkast (in serie met het uitgangcontact van de fotocel, indien geïnstalleerd).                                                                                                    |
| 1 - 6 8                                    | NC | VEILIG-<br>HEIDSVOOR-<br>ZIENING OPEN-<br>ING/SLUITING | Selecteer $\square P \rightarrow G \boxdot \rightarrow S $ <sup>4</sup> / <sub>1</sub> , verbind het uitgangcontact<br>van de SOF1-SOFA2 of GOPAVRS met de contacten 1-6-8<br>op de stuurkast (in serie met het uitgangcontact van de<br>fotocel, indien geïnstalleerd).<br>Indien $\square \square S $ <sup>4</sup> / <sub>1</sub> , $\square \square \square$ kunnen niet $P$ <sup>4</sup> / <sub>1</sub> of $S$ <sup>4</sup> / <sub>1</sub> zijn. |

# 9. Uitgangen en toebehoren

| Output             | Waarden toebe-<br>horen                                                                       | Beschrijving                                                                                                    |
|--------------------|-----------------------------------------------------------------------------------------------|----------------------------------------------------------------------------------------------------|
|                    | 24V <del></del> / 0.5 A                                                                       | <b>Toebehoren stroomtoevoer.</b><br>Uitgang stroomtoevoer voor externe toebehoren.<br>NOTA: de maximale absorptie van 0,3A verwijst naar het to-<br>taal van alle contacten 1.<br>Het indicatielampje "hekken open" (30-13) is niet verrekend<br>in deze 0,3A. De maximale waarde hiervoor is 3W.                                                                                                    |
|                    | GOL148REA                                                                                     | Sluit de meegeleverde antennekabel aan (90 mm) indien de<br>GOL868R4 radio-ontvanger gebruikt wordt (868,35 MHz).                                                                                                    |
| +LP-               | LAMPH<br>==24V / 25W                                                                          | $\begin{array}{l} {\sf Knipperlicht} \\ {\sf Selecteer het vooraf knipperen in het derde niveau van het} \\ {\sf menu} {\sf RP} {\rightarrow} {\sf WD}  {\sf and/or} {\sf RP} {\rightarrow} {\sf WL}  . \\ {\sf Om de werkingsmodus van de LP uitgang te wijzigen}  {\sf RP} {\rightarrow} {\sf FF}  . \end{array}$                                                                                                    |
| 30 2 3 4 9 13<br>× | <del></del> 24V / 3W                                                                          | Status lamp automatisatie<br>Selecteer ∄ [ → ] L voor de werkingsmodus van uitgang 30-13.                                                                                                    |
| - LK+              | 12V~ / 15W                                                                                    | Elektrisch slot<br>Wordt geactiveerd bij het starten van de werking bij een<br>gesloten automatisatie.<br>Om de werkingsmodus van de LK uitgang te wijzigen: $\mathbb{R} \to \mathbb{E}$                                                                                                    |
| AUX 1<br>AUX 2     | SOFA1-SOFA2<br>GOPAVRS<br>LAN4S<br>LAB9<br>BIXLR12<br>BIXLR22<br>GOL868R4<br>BIXLR42<br>LAN7S | De stuurkast heeft twee openingen voor plug-in commando's<br>en veiligheidsvoorziening.<br>De werkmodus van de stuurkast wordt geselecteerd met<br>→ RM voor AUX1 en<br>C→ RM voor AUX2.<br>Bij het gebruik van plug-in radio ontvanger, verwijder de RDX<br>module.<br>De display toont RV.<br>OPGELET: DE STROOMTOEVOER MOET AFGEZET WORDEN<br>OM DE PLUG-IN KAARTEN IN- EN UIT TE PLUGGEN.                                                                    |
|                    | 6ZENRS<br>ZENPRS                                                                              | De stuurkast is uitgerust met een behuizing voor modules<br>zoals de 6ZENRS radio-ontvanger (433,92 MHz).<br>Kan vervangen worden door een radio-ontvanger module<br>ZENPRS (868,35 MHz).<br>Werkingsmodus te selecteren met $\exists \Box \rightarrow RM$ .<br>Bij het gebruik van plug-in radio boards??, verwijder de RDX<br>module. De display toont $RV$ .<br>OPGELET: de stroomtoevoer moet afgezet worden om de plug-in<br>kaarten in- en uit te pluggen. |

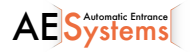

| Output           | Waarden toebe-<br>horen | Beschrijving                                                                                                    |
|------------------|-------------------------|----------------------------------------------------------------------------------------------------|
| Ý                | USB                     | De stuurkast is uitgerust met een USB input om te verbinden<br>met een PC om de firmware te kunnen updaten (AMIGO soft-<br>ware). Standaard A plug of Micro B plug USB kabel).                                                                                                    |
| Mises            | MicroSD                 | De stuurkast beschikt over micro SD kaarten om de firmware te updaten, om diagnoses te stellen en voor de opslag/<br>het herstellen van de configuraties. Selecteer via $SF \rightarrow SV$<br>and $SF \rightarrow RC$ .<br>NB: gebruik een micro SD met een maximum capaciteit van 16<br>Gb.                                                                                                    |
| с <u>ом</u>      |                         | COM - sla de werkingsconfiguraties op met $SF \rightarrow SV$ .<br>De opgeslagen configuraties kunnen opgeroepen worden<br>met $SF \rightarrow RC$ .                                                                                                    |
|                  | BIXM R2                 | COM - Afstandsbedieningen kunnen opgeslagen worden in de<br>opslag-module. Wanneer de stuurkast vervangen wordt, kan<br>de gebruikte opslag-module in de nieuwe stuurkast geplaatst<br>worden<br>OPGELET: schakel de stroom uit voor het vervangen van de<br>opslag-module en let op de positionering.                                                                                                    |
| BAT<br>•••<br>•• | SBU                     | <b>BAT - Battery-powered operation.</b><br>De batterijen blijven opgeladen wanneer de stroom aan<br>staat. Wanneer er geen stroomtoevoer is, wordt de stuurkast<br>aangedreven door de batterijen tot de stroomtoevoer hersteld<br>is of totdat de voltage van de batterijen zakt tot onder de veilig-<br>heidsdrempel. In dit geval wordt de stuurkast uitgezet. OPGELET:<br>de batterijen moeten altijd verbonden zijn met de stuurkast voor<br>het opladen. Controleer regelmatig de werking van de batterijen.<br>NB: de werkingstemperatuur voor herlaadbare batterijen is<br>+5°C tot +40°C. Voor een geavanceerd beheer van de werking<br>op batterijen: menu <b>E</b> M. |

# 10. Instellen jumpers

| Jumper | Beschrijving            | OFF                                                                                        | ON                                                                                                    |
|--------|-------------------------|--------------------------------------------------------------------------------------------|----------------------------------------------------------------------------------------------------|
| JR1    | Selecteren displaymodus | Display modus<br>Enkel de aanwezige waarden<br>en parameters kunnen<br>weergegeven worden. | Onderhoudsmodus<br>Enkel de aanwezige waarden<br>en parameters kunnen<br>weergegeven en gewijzigd<br>worden.<br>De geactiveerde on-<br>derhoudsmodus wordt we-<br>ergegeven door een punt<br>rechts onder het display. |

| Jumper | E                 | Beschrijving  |     | 1 30                      | 1 30<br>• •                |
|--------|-------------------|---------------|-----|---------------------------|----------------------------|
| AUX1   | Selecteer<br>AUX1 | stroomtoevoer | met | AUX1 aangedreven via 0-1. | AUX1 aangedreven via 0-30. |
| AUX2   | Selecteer<br>AUX2 | stroomtoevoer | met | AUX2 aangedreven via 0-1. | AUX2 aangedreven via 0-30. |

19

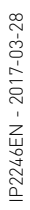

# 11. Aanpassingen

NB: afhankelijk van het type automaat/stuurkast zijn bepaalde menu's niet beschikbaar.

## 11.1 Hoofdmenu

| Display | Omschrijving                                                                                                    |
|---------|----------------------------------------------------------------------------------------------------|
| RT      | <b>AT - Automatische Configuraties.</b><br>Via dit menu kan je de automatische configuraties van de stuurkast weergeven en aanpassen.                                                                                                    |
| 36      | <b>BC - Basisconfiguraties.</b><br>Via dit menu kan je de basisconfiguratie van de stuurkast weergeven en aanpassen                                                                                                    |
| 38      | <b>BA - Basisaanpassingen.</b><br>Via dit menu kan je de basisinstellingen van de stuurkast weergeven en aanpassen.<br>NB: voor sommige instellingen zijn minimum 3 handelingen nodig om deze correct in te stel-<br>len.                                                                                                    |
| R 🛛     | <b>RO - Radio Operations.</b><br>Menu voor het beheren van de radiofuncties van de stuurkast (alarm, diagnose, updaten FW).                                                                                                    |
| ЪF      | <b>SF - Speciale Functies.</b><br>Via dit menu kan je een wachtwoord instellen en de speciale functies van de stuurkast be-<br>heren.                                                                                                    |
|         | <b>CC - Teller Bewegingen.</b><br>Via dit menu kan je het aantal bewegingen van de automaat weergeven en de onderhouds-<br>beurten beheren.                                                                                                    |
| EM      | <b>EM - Noodfuncties.</b><br>Via dit menu kan je de instellingen en aanpassingen voor energiebesparing bekijken en wijzi-<br>gen (Green Mode en batterijbeheer).                                                                                                    |
| RP      | AP - Geavanceerde Parameters.<br>Via dit menu kan je de geavanceerde parameters en instellingen van de stuurkast weergeven<br>en aanpassen (modus eindschakelaars, selectie van de toestellen aangesloten op de con-<br>tacten, aanpassingen duur uitschakelingen, aanpassingen knipperlichten, enz).<br>NB: voor sommige instellingen zijn min. 3 handelingen nodig om deze correct in te stellen. |

Via onderstaand menu kom je van het hoofdmenu in het tweede menu:

- gebruik 🔼 en 🔽 om de gewenste functie te selecteren
- druk op **ENTER** om te bevestigen

Na het bevestigen kom je in het tweede menu.

Voor elke functie in het hoofdmenu kunnen bijkomende configuraties bekeken worden door  $\overrightarrow{\mathsf{P}}$  te selecteren (zie volgend hoofdstuk).

NB: om te controleren of de parameters daadwerkelijk aangepast werden, sluit de desbetreffende parameters en open ze nogmaals. De aanpassingen zullen toegepast worden vanaf de volgende handeling.

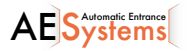

ĭ

i

## 11.2 Second level menu - AT (Automatic Configurations)

|                 | Display    | Beschrijving                                                                                                    | Beschikbare<br>selecties                                                                  |
|-----------------|------------|----------------------------------------------------------------------------------------------------|-------------------------------------------------------------------------------------------|
|                 | 85         | AS - Automatische selectie<br>Selectie van het type motor en subniveau parameters gelinkt<br>aan het kinematische mechanisme van de automatisatie bij een<br>standaard installatie.<br>Zie "selectie type automatisatie" hoofdstuk 11.2.1<br>Elke parameter kan nog gewijzigd worden indien nodig.                                                                                                    | רו <u>סא</u>                                                                              |
|                 | N 1J       | <b>NW - Selectie aantal vleugels</b><br>In het geval van automatisaties met 1 vleugel, selecteer motor 1.                                                                                                    | 0102                                                                                      |
| itions          | ΗØ         | H0 - Voorgeprogrammeerde instelling, voor residentieel gebruik OLaden van voorgeprogrammeerde instellingen voor bepaalde standAC - automatische sluiting in werking stellen: 1-2C5 - stap-voor-stap/openingscommando: stapRM - afstandsbediening: stapAM - AUX INPLUG: stapSS - instelling status automatisering bij opstart: open                                                                                                    | ).<br>aard parameters:<br>p-voor-stap<br>p-voor-stap<br>p-voor-stap<br>n                  |
| iatic configura | <u>H 1</u> | H1 - voorgeprogrammeerde instelling, voor residentieel gebruik 1Laden van voorgeprogrammeerde instellingen voor bepaalde standAC - automatische sluiting in werking stellenin wTC - instelling automatische sluittijd1 midC5 - stap-voor-stap/openingscommandostapRM - afstandsbedieningAM - AUX INPLUGSS - instelling status automatisering bij opstart: gest                                                                                                    | aard parameters:<br>erking<br>inuut<br>o-voor-stap<br>o-voor-stap<br>o-voor-stap<br>ooten |
| AT - Automa     | [0]        | C0 - voorgeprogrammeerde instelling voor gebruik in flatgebouweLaden van voorgeprogrammeerde instellingen voor bepaalde standAC - automatische sluiting in werking stellen: enabledTC - instelling automatische sluittijd: 1 minuteC5 - stap-voor-stap/openingscommando: OpeningRM - afstandsbediening: OpeningAM - AUX INPLUG: OpeningSS - instelling status automatisering bij opstart: closed                                                                                                    | en.<br>aard parameters:                                                                   |
|                 | R ]]       | RD - de basisinstellingen resetten (SETTINGS RESET)<br>$\overrightarrow{PTTER} \rightarrow \overrightarrow{R} \rightarrow \overrightarrow{PTTER} \rightarrow \overrightarrow{D} \rightarrow \overrightarrow{PTTER} \rightarrow \overrightarrow{D} \rightarrow \overrightarrow{PTTTER} \rightarrow \overrightarrow{D} \rightarrow \overrightarrow{PTTTER} \rightarrow \overrightarrow{D} \rightarrow \overrightarrow{PTTTER} \rightarrow \overrightarrow{D} \rightarrow \overrightarrow{PTTTER} \rightarrow \overrightarrow{D} \rightarrow \overrightarrow{PTTTER} \rightarrow \overrightarrow{D} \rightarrow \overrightarrow{PTTTER} \rightarrow \overrightarrow{D} \rightarrow \overrightarrow{PTTTTER} \rightarrow \overrightarrow{D} \rightarrow \overrightarrow{PTTTTTER} \rightarrow \overrightarrow{D} \rightarrow PTTTTTTTTTTTTTTTTTTTTTTTTTTTTTTTTTTTT$ |                                                                                           |
|                 | RR         | AA -activatie bijkomende configureerbare parameters voor elke<br>functie in het hoofdmenu.<br>$\overrightarrow{DPR} \xrightarrow{O2"} \overrightarrow{O2"}$                                                                                                    | 8880                                                                                      |

# 11.2.1 Selectie van het type automatisatie AT -> A5 en specifieke default instellingen

| AS<br>Type<br>automa-<br>tisatie | Model                            | <b>CM</b><br>Motor<br>circuit | R1-R2<br>Duw-<br>kracht<br>op ob-<br>stakels<br>en<br>stroom | VA - VC<br>Open-<br>ings- en<br>sluitings-<br>snelheid | VR<br>Inleer-<br>snel-<br>heid | <b>PO-PC</b><br>Nader-<br>ings-<br>snel-<br>heid | <b>TA</b><br>Versne-<br>lingstijd<br>tijdens<br>opening | TQ<br>Versne-<br>lingstijd<br>tijdens<br>sluiting | VM<br>Bewe-<br>gings<br>snel-<br>heid |
|----------------------------------|----------------------------------|-------------------------------|--------------------------------------------------------------|--------------------------------------------------------|--------------------------------|--------------------------------------------------|---------------------------------------------------------|---------------------------------------------------|---------------------------------------|
| 01                               | OBBI3BH                          |                               | 50                                                           | 24                                                     | 18                             | 07                                               | 2                                                       | 3                                                 | 03                                    |
| 02                               | ARCBH                            | CL                            | 70                                                           | 14                                                     | 10                             | 06                                               | 2                                                       | 3                                                 | 03                                    |
| ØЗ                               | FACIL3H                          | UL                            | 50                                                           | 12                                                     | 10                             | 05                                               | 2                                                       | 3                                                 | 03                                    |
| ØЧ                               | LUX03BH-4BH                      |                               | 40                                                           | 16                                                     | 12                             | 06                                               | 1                                                       | 2                                                 | 10                                    |
| Ø 5                              | LUX05BH (nor-<br>male vleugel)   |                               | 40                                                           | 15                                                     | 10                             | 06                                               | 1                                                       | 2                                                 | 10                                    |
| 06                               | L U X O 5 B H<br>(lange vleugel) | UP                            | 50                                                           | 12                                                     | 08                             | 05                                               | 1                                                       | 2                                                 | 10                                    |
| ٦                                | ARC1BH (nor-<br>male velugel)    |                               | 50                                                           | 08                                                     | 06                             | 05                                               | 2                                                       | 3                                                 | 03                                    |
| 08                               | A R C 1 B H<br>(lange vleugel)   |                               | 60                                                           | 06                                                     | 05                             | 04                                               | 2                                                       | 3                                                 | 03                                    |
| 09                               | DOR1BH (nor-<br>male vleugel)    | CL                            | 50                                                           | 08                                                     | 06                             | 05                                               | 2                                                       | 4                                                 | 03                                    |
| 10                               | D O R 1 B H<br>(lange vleugel)   |                               | 60                                                           | 06                                                     | 05                             | 04                                               | 3                                                       | 6                                                 | 02                                    |
| 11                               | CUBIC6H-30H                      |                               | 60                                                           | 12                                                     | 08                             | 06                                               | 2                                                       | 3                                                 | 05                                    |
| 12                               | BOX3SH                           |                               | 50                                                           | 10                                                     | 06                             | 05                                               | 1                                                       | 5                                                 | 03                                    |
| 13                               | DOKE                             | 0P                            | 50                                                           | 15                                                     | 08                             | 05                                               | 1                                                       | 1                                                 | 03                                    |
| 14                               | PWR25H                           | CL                            | 50                                                           | 18                                                     | 10                             | 05                                               | 2                                                       | 3                                                 | 03                                    |
| 15                               | PWR35H                           | UL                            | 50                                                           | 20                                                     | 12                             | 06                                               | 2                                                       | 3                                                 | 03                                    |
| 15                               | PWR50H (nor-<br>male vleugel)    | ΩP                            | 40                                                           | 15                                                     | 10                             | 06                                               | 1                                                       | 2                                                 | 10                                    |
| 17                               | PWR50H<br>(lange vleugel)        | 01                            | 50                                                           | 12                                                     | 8                              | 05                                               | 1                                                       | 2                                                 | 10                                    |

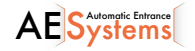

## 11.3 Submenu 2 – BC (Basis Configuraties)

|                             | Display | Beschrijving                                                                                                    | Beschi<br>selec                    | kbare<br>ties     |
|-----------------------------|---------|----------------------------------------------------------------------------------------------------|------------------------------------|-------------------|
| <b>3asic configurations</b> | RC      | <b>AC - Automatisch sluiten in werking stellen</b><br>ON - In werking<br>1-2 - Afhankelijk van input 30-2                                                                                                    |                                    | 1-2               |
|                             | 22      | SS - Selection of automation status at start<br>OP - Open<br>CL - Gesloten<br>Indicatie van de status van de automatisatie na het aanzetten of na<br>het commando "power reset".                                                                                                    | OP                                 |                   |
|                             | 50      | <ul> <li>S0 - Selectie status automatisatie bij opstarten</li> <li>ON - In werking</li> <li>OF - Niet in werking</li> <li>Indien in werking (ON) met de automaat inactief en met contact worden alle handelingen opgeheven.</li> <li>Indien niet in werking (OF) met de automaat inactief en met contact is het mogelijk de opening te activeren.</li> </ul> | 1-8 open,<br>: 1-8 open,           | <u>0 N</u><br>0 F |
| BC -                        | NI      | NI - Activering van het elektronische NIO antivries systeem<br>ON - In werking<br>OF - Niet in werking<br>Indien in werking (ON), blijft de motor ook actief bij lage temperatur<br>NB: voor een goede werking moet de printplaat dezelfde omgeving<br>atuur hebben als de motoren.<br>De interventietemperatuur voor NIO kan geselecteerd worden met        | en.<br>gstemper-<br><b>7₽→TN</b> . | ON<br>OF          |

11.3.1 Bijkomende configureerbare parameters BC menu (beschikbaar met  $\square T \rightarrow \square \square$  ingeschakeld)

|    | Display | Beschrijving                                                                                                    | Beschi<br>selec | kbare<br>ties | • |
|----|---------|----------------------------------------------------------------------------------------------------|-----------------|---------------|---|
| BC | ٢5      | <b>C5 - werking commando horende bij contact 30-5</b><br>1-5 - Stap-voor-stap<br>1-3 - Opening                                                                                                    | 1-5             | -             | 3 |
|    | 35      | <b>35 - werking commando horende bij contact 30-3</b><br>1-5 - Stap-voor-stap<br>1-3 - Opening                                                                                                    | <u> - 3</u>     | -             | 5 |
|    | RM      | <b>RM - Werking radio-ontvanger</b><br>1-5 - Stap-voor-stap<br>1-3 - Opening                                                                                                    | 1-5             | -             | 3 |
|    | RM      | <b>AM - werking AUX1 plug-in stuurprint</b><br>1-5 - Stap-voor-stap<br>1-3 - Opening                                                                                                    | <u> -5</u>      | -             | 3 |
|    | RN      | <b>AN - werking AUX2 plug-in stuurprint</b><br>1-5 - Stap-voor-stap<br>1-3 - Opening                                                                                                    | 1-5             | -             | 3 |
|    | MP      | <ul> <li>MP - opstarten aan maximaal vermogen</li> <li>ON - Tijdens het opstarten wordt de duwkracht op obstakels verhoogd naar maximaal</li> <li>OFF-Tijdenshetopstartenwordtdeduwkrachtopobstakelsaangepast</li> <li>R 1-R2</li> </ul> | <u> </u>        | 0             | F |

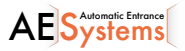

|    | Disp | lay | Beschrijving                                                                                                    | Beschi<br>selec                                      | kbare<br>ties |                |
|----|------|-----|----------------------------------------------------------------------------------------------------|------------------------------------------------------|---------------|----------------|
| BC | Ρ    | Ρ   | <b>PP - instellen stap-voor-stap cyclus bij contact 30-5</b><br>ON - Open-Stop-Sluit-Stop-Open<br>OF - Open-Stop-Sluit-Open                                                                                                    | ΟN                                                   |               |                |
|    | 5    | 5   | S5 - Dduur van de stop tijdens een stap-voor-stap cyclus bij con-<br>tact 30-5<br>ON - Permanent<br>OF - Tijdelijk                                                                                                    | ٥N                                                   |               |                |
|    | ľ    | 5   | VS - Mechanische eindstoppen controleren<br>Wanneer in werking (ON), controleert de automaat tijdens opening of<br>elke verbinding met de stroomvoorziening automatisch de mechanis<br>ings- en sluit-eindstoppen en/of de eindstoppen aan de snelheid inge<br>$PP \rightarrow V R$ .<br>Tijdens het inleesproces vertoont de display de boodschap MC en v<br>vleugels 1 voor 1 gesloten. (1). | sluiting bij<br>che open-<br>esteld met<br>worden de |               | F              |
|    | Ε    | M   | CM - Motor circuit with automation idle CL - with the automation idle, the motor is kept in short-circuit OP - with the automation idle, the motor is kept open In the case of a reversible automation, set [M → ]P to allow the motor to rotate freely.                                                                                                    | Zie paragr                                           | •aaf 11.      | <b></b><br>2.1 |

## 11.4 Submenu 2 – BA (Basis Aanpassingen)

|                      | Display | Beschrijving                                                                                                    | Beschikbare<br>selecties |
|----------------------|---------|----------------------------------------------------------------------------------------------------|--------------------------|
| A - Basic adjustment | ΤC      | <ul> <li>TC - Instelling automatische sluitingstijd (s)</li> <li>Instelling gebeurt met variërende intervallen van gevoeligheid:</li> <li>Van 0 tot 59 seconden met interval van 1 seconde</li> <li>Van 1 tot 2 minuten met interval van 10 seconden</li> </ul>              | ØØ\$9<br> '→2'<br>1'00"  |
|                      | RP      | <b>RP - Aanpassing van de gedeeltelijke opening (%).</b><br>Past het percentage werking aan in verhouding tot de totale open-<br>ing van de automaat.<br>Gedeeltelijke opening wordt uitgevoerd op motor 1.<br>10 - Minimum<br>99 - Maximum                                  | 10,99                    |
|                      | ΤP      | <ul> <li>TP - Instelling van de automatische sluitingstijd na gedeeltelijke opening (S).</li> <li>Instelling gebeurt met variërende intervallen van gevoeligheid:</li> <li>Van 0 tot 59 sec. met 1 sec. interval.</li> <li>Van 1 tot 2 min. met 10 sec. interval.</li> </ul> | 00°59<br> '              |
| B/                   | ٧A      | <b>VA - Openingssnelheid [V]</b><br>VB:<br>MAX = 20 voor:<br>LUX05BH<br>ARC1BH<br>DOR1BH<br>CUBIC6H-30H<br>BOX3SH<br>DOKE<br>POWER 50H                                                                                                    | Zie paragraaf 11.2.1     |

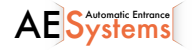

IP2246EN - 2017-03-28

|                  | Display | Beschrijving                                                                                                    | Beschikbare<br>selecties |
|------------------|---------|----------------------------------------------------------------------------------------------------|--------------------------|
|                  | ٢C      | VC - Sluitingssnetheid [V]<br>VB:<br>MAX = 20 voor:<br>LUX05BH<br>ARC1BH<br>DOR1BH<br>CUBIC6H-30H<br>B0X3SH<br>D0KE<br>POWER 50H                                                                                                    | Zie paragraaf 11.2.1     |
| 3asic adjustment | 尺 1     | <ul> <li>R1 - Aanpassing duwkracht bij obstakels en stroom - motor 1. [%]<br/>De stuurkast is uitgerust met een veiligheidscomponent die, wanneer het een obstakel detecteert:</li> <li>de opening stopt en indien het zich buiten het gebied van de obstakeldetectie bevindt, de automatisatie buiten werking zet. Duur van deze beweging kan ingesteld worden met</li> <li>bij het sluiten de beweging omkeert buiten het gebied van de obstakeldetectie;</li> <li>bij het sluiten het beweging stopt binnen het gebied van de obstakeldetectie.</li> <li>Het gebied van de obstakeldetectie tijdens het openen of sluiten wordt bepaald door het soort eindelopen dat geïnstalleerd werd.</li> <li>Indien er geen eindeloop geïnstalleerd werd, wordt het gebied bepaald door de selecties gemaakt met ] ∏ → ] ] en ] ∏ → ] [ . 00 - Minimale duwkracht</li> </ul>    | Zie paragraaf 11.2.1     |
| BA - E           | R 2     | <ul> <li>R2 - Aanpassing duwkracht bij obstakels en stroom - motor 2. [%]</li> <li>De stuurkast is uitgerust met een veiligheidscomponent die, wanneer het een obstakel detecteert:</li> <li>de opening stopt en indien het zich buiten het gebied van de obstakeldetectie bevindt, de automatisatie buiten werking zet. Duur van deze beweging kan ingesteld worden met</li> <li>bij het sluiten de beweging omkeert buiten het gebied van de obstakeldetectie;</li> <li>bij het sluiten het beweging stopt binnen het gebied van de obstakeldetectie.</li> <li>Het gebied van de obstakeldetectie tijdens het openen of sluiten wordt bepaald door het soort eindelopen dat geïnstalleerd werd.</li> <li>Indien er geen eindeloop geïnstalleerd werd, wordt het gebied bepaald door de selecties gemaakt met </li> <li>DA → ① () en </li> <li>MA → ① () en </li> </ul> | Zie paragraaf 11.2.1     |
|                  | TR      | <b>TR - Instelling vertragingstijd motor (s).</b><br>Vertragingstijd voor het sluiten van vleugel 1 in verhouding tot vleu-<br>gel 2.<br>00-30 sec                                                                                                    |                          |

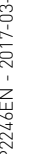

NB: doe de aanpassingen geleidelijk aan en laat de automatisatie ten minste 3 x func-tioneren om de stuurkast correct in te stellen en om eventuele wrijvingen tijdens de werking te detecteren.

25

www.aesystems.be

i

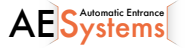

# 11.4.1 Bijkomende configureerbare parameters BA menu (beschikbaar met $\square \uparrow \rightarrow \square \square$ ingeschakeld)

|    | Display | Beschrijving                                                                                                    | Beschikbare<br>selecties |
|----|---------|----------------------------------------------------------------------------------------------------|--------------------------|
|    | ]] T    | <b>DT - Aanpassing tijd obstakelherkenning (s/100)</b><br>10 - Minimum<br>60 - Maximum<br>NB: de parameter wordt aangepast in een honderdste van een<br>seconde.                                                                                                    |                          |
|    | S T     | <b>ST - Aanpassing starttijd (s)</b><br>0.5 - Minimum<br>3.0 - Maximum                                                                                                    | 0.5 <sup>,</sup> 3.0     |
|    | T R     | <b>TA - Aanpassing versnellingstijd tijdens opening [s]</b><br>0.5 - Minimum<br>9.9 - Maximum                                                                                                    | See paragraph 11.2.1     |
|    | ΤQ      | <b>TQ - Aanpassing versnellingstijd tijdens sluiting [s]</b><br>0.5 - Minimum<br>9.9 - Maximum                                                                                                    | Zie paragraaf 11.2.1     |
|    | 11 11   | <b>VM - Oorspronkelijke bewegingssnelheid [V]</b><br>00 - Minimum<br>15 - Maximum                                                                                                    | Zie paragraaf 11.2.1     |
|    | T ]]    | <b>TD - Aanpassing vertragingstijd [%]</b><br>Past de vertragingscurve<br>10 - Minimum<br>99 - Maximum                                                                                                    | 10,99                    |
| BA | ▯       | OB - Instelling vertragingstijd tijdens opening [s]<br>Toont de tijd tussen de start van de vertraging en de volledige open<br>stand<br>00 - Minimum<br>30 - Maximum                                                                                                    |                          |
|    | C B     | <b>CB - Instelling vertragingstijd tijdens sluiting [s]</b><br>Toont de tijd tussen de start van de vertragings en de volledig<br>gesloten stand<br>00 - Minimum<br>30 - Maximum                                                                                                    |                          |
|    | P D     | <ul> <li>PO - Aanpassing naderingssnelheid tijdens opening [V]</li> <li>Toont de snelheid van het einde van de vertragingscurve tot de volledig open stand</li> <li>03 - Minimum</li> <li>10 - Maximum</li> <li>NB: verhoog geleidelijk aan de naderingssnelheid als er een reeks snelle vibraties is in zware hekken met een lichte helling.</li> </ul>                                                                                                    | Zie paragra 11.2.1       |
|    | PC      | PC - Aanpassing van de naderingssnelheid tijdens sluiting [V]<br>Toont de snelheid van het einde van de vertragingscurve tot de<br>volledig gesloten stand<br>03 - Minimum<br>10 - Maximum                                                                                                    | See paragraph 11.2.1     |
|    | 00      | <b>00 - limiet obstakeldetectie tijdens opening [%]</b><br>Toont de afstand (percentage) afgelegd tijdens<br>$\mathbb{B} \to \mathbb{O}$ of na detectie van de openingseindschakelaar $\mathbb{P} \to \mathbb{F} \mathbb{A}$<br>$\to \mathbb{R} \mathbb{A}$ waarop de uitschakeling is gedeactiveerd.<br>NB: niet actief $\mathbb{P} \to \mathbb{F} \mathbb{A} \to \mathbb{S} \mathbb{X}$ or if $\mathbb{P} \to \mathbb{F} \mathbb{A} \to \mathbb{P} \mathbb{X}$ . | <mark>2 5,9 9</mark>     |

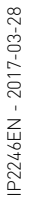

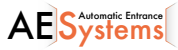

|      | Display    | Beschrijving                                                                                                    | Beschikbare<br>selecties               |
|------|------------|----------------------------------------------------------------------------------------------------|----------------------------------------|
| BA   | 0 C<br>T D | <b>OC</b> - limiet obstakeldetectie tijdens sluiting [%]<br>Toont de afstand (percentage) afgelegd tijdens<br><b>B</b> $A \rightarrow []$ of na detectie van de sluitingseindschakelaar<br><b>A</b> $P \rightarrow F[] \rightarrow RA$ waarop de uitschakeling is gedeactiveerd.<br>NB: niet actief als $AP \rightarrow F[] \rightarrow SX$ en als $AP \rightarrow F[] \rightarrow PX$ .<br><b>TO</b> - Instellen vertragingstijd (s) motor 2 bij opening<br>Aanpassing (in sec.) van de vertragingstijd voor het in werking stellen<br>van motor 2 in verbouding tot motor 1                                                                                                    | 05,99<br><u>~</u> 00<br>00 <u>,</u> 30 |
|      | L R        | <b>LR - Ontgrendeltijd elektrisch slot (s)</b><br>Toont (indien ingesteld) de activatietijd voor het elektrisch slot bij de<br>start van elke openingsbeweging bij een gesloten automatisatie.                                                                                                    | Ø. <u>5</u> , <u>2</u> .5              |
|      | 11         | M1 - werkingstijd motor 1 [s]<br>Aanpassing (in sec.) van de totale werkingstijd voor motor 1.<br>OPGELET: ingesteld met een gevoeligheidsinterval van 0,5 s,,<br>weergegeven door het oplichten van het rechtse punt.<br>Voorbeeld: $\boxed{0}$ = 7 seconden / $\boxed{0}$ = 7.5 seconden<br>NB: de instelling voor $\boxed{1}$ 1 is enkel actief met $\boxed{1}$ $\overrightarrow{1}$ $\rightarrow$ $\cancel{1}$ $\overrightarrow{5}$ $\rightarrow$ $\boxed{1}$ F.                                                                                                    | 02°60<br>_10                           |
|      | M2         | M2 - werkingstijd motor - motor 2 [s]<br>Aanpassing (s) van de totale werkingstijd voor motor 2.<br>OPGELET: ingesteld met een gevoeligheidsinterval van 0,5 s,<br>weergegeven door het oplichten van het rechtse punt.<br>Voorbeeld: $\boxed{0}$ = 7 seconden / $\boxed{0}$ = 7.5 seconden<br>NB: de instelling voor M2 is enkel actief met $\boxed{0}$ $\xrightarrow{1}$ $\xrightarrow{1}$ | 0 2,6 0<br>_10_                        |
|      | ΕΟ         | EO - werking uitgang -LK+<br>00 - hoffelijkheidsverlichting<br><u>01</u> - electrisch slot<br>02 - electrisch slot + ontgrendeling<br>03 - uitgang actief bij gesloten automatisatie (voor fail-safe elektro<br>04 - uitgang actief bij open automatisatie<br>05 - uitgang actief bij bewegende automatisatie (kan ook gebruikt<br>magneten die gevoed moeten worden tijdens de werking)<br>06 - uitgang actief bij openende automatisatie<br>07 - uitgang actief bij sluitende automatisatie<br>08 - uitgang actief bij onderhoudsalarm<br>09 - uitgang actief voor indicatie batterij bijna leeg<br>10 - ON-OFF knipperlicht voor LED zonder oscillator<br>11 - ON-OFF knipperlicht<br>0N - uitgang actief                                                                                                    | magneten)<br>worden voor elektro-      |
|      | FF         | <ul> <li>FF - Werking uitgang +LP-</li> <li>00 - hoffelijkheidsverlichting</li> <li>01 - ON-OFF knipperlicht</li> <li>02 - knipperlicht vast (op 230V AC via relais, or LED with internal os</li> <li>03 - uitgang actief bij gesloten automatisatie</li> <li>04 - uitgang actief bij open automatisatie</li> <li>05 - uitgang actief bij openende automatisatie</li> <li>06 - uitgang actief bij openende automatisatie</li> <li>07 - uitgang actief bij onderhoudsalarm</li> <li>09 - uitgang actief bij onderhoudsalarm</li> <li>09 - uitgang actief voor indicatie batterij bijna leeg</li> <li>10 - ON-OFF knipperlicht voor LED zonder oscillator</li> <li>11 - electrisch slot</li> <li>12 - electrisch slot + ontgrendeling</li> <li>ON - uitgang altijd actief</li> </ul>                                                                                                    | scillator)                             |
| www. | aesystems  | .be 27                                                                                                    | AE Systems                             |

|    | Display | Description                                                                                                    |
|----|---------|----------------------------------------------------------------------------------------------------|
| BA |         | OL - indicatielampje automatisatie open<br>00 - evenredig knipperen afhankelijk van waar de vleugels geplaatst zijn en afhankelijk<br>van de richting (het knipperen is verschillend in batterij-modus)<br>01 - vaste ON (automatisatie niet gesloten)<br>02 - uitgang actief met automatisatie niet open<br>03 - uitgang actief bij gesloten automatisatie<br>04 - uitgang actief bij open automatisatie<br>05 - uitgang actief bij bewegende automatisatie<br>06 - uitgang actief bij openende automatisatie<br>07 - uitgang actief bij sluitende automatisatie<br>08 - uitgang actief bij onerhoudsalarm<br>09 - uitgang actief bij batterij-indicatie (batterij bijna leeg)<br>ON - uitgang actief bij |

NB: doe de aanpassingen geleidelijk aan en laat de automatisatie ten minste 3 x functioneren om de stuurkast correct in te stellen en om eventuele wrijvingen tijdens de werking te detecteren

## 11.5 Submenu - RO (Radiofuncties)

i

|               | Display                                                                                                    | Description                                                                                                    |  |  |  |  |  |
|---------------|----------------------------------------------------------------------------------------------------|----------------------------------------------------------------------------------------------------|--|--|--|--|--|
| io operations | SR - opslaan geheugen zender<br>Het is mogelijk om rechtstreeks het menu "opslaan geheugen zender" te activer-<br>neer de display af staat; enkel mogelijk wanneer de Display Visualization Mode in<br>is op 00 of 03:<br>- om een signaal te verzenden van een nog niet opgeslagen zender;<br>- om een signaal te verzenden van een nog niet opgeslagen kanaal van een zen<br>reeds opgeslagen is.           SR         • meen signaal te verzenden van een nog niet opgeslagen kanaal van een zen<br>reeds opgeslagen is.           OPGELET: wanneer         ND           knippertop het display is het mogelijk dat de zende<br>geprogrammeerd is |                                                                                                    |  |  |  |  |  |
| 0 - R         | ТХ                                                                                                    | TX - visualisatie van de teller die het aantal opgeslagen zenders toont<br>$\boxed{\texttt{EVER}} \rightarrow \boxed{\texttt{I6}} \rightarrow \boxed{\texttt{16}} \rightarrow 16 \text{ zenders (voorbeeld)}$          |  |  |  |  |  |
| £             |                                                                                                    | MU - Indication of maximum number of remote controls that can<br>be stored in the integrated memory       Selections<br>available         You can store a maximum of 100 or 200 remote control codes.       Selections |  |  |  |  |  |
|               | МЦ                                                                                                    | $\begin{array}{c} \hline \ \ \ \ \ \ \ \ \ \ \ \ \ \ \ \ \ \ $                                                                                                    |  |  |  |  |  |
|               | . OPGELET: door MIL $\rightarrow \overline{\partial}\overline{\partial}$ to selectored (200 zenders), daap de configuraties II. (en LLZ)                                                                                                    |                                                                                                    |  |  |  |  |  |

OPGELET: door  $M \sqcup \rightarrow 20$  te selecteren (200 zenders), gaan de configuraties  $\sqcup 1 \text{ en } \sqcup 2$ , opgeslagen met  $SF \rightarrow SV$ , verloren. Dit geldt ook voor de laatste configuratie opgeladen met RL. Er kunnen ook geen nieuwe configuraties opgeslagen worden op  $\amalg 1$  en  $\amalg 2$ .

<u>/!</u>`

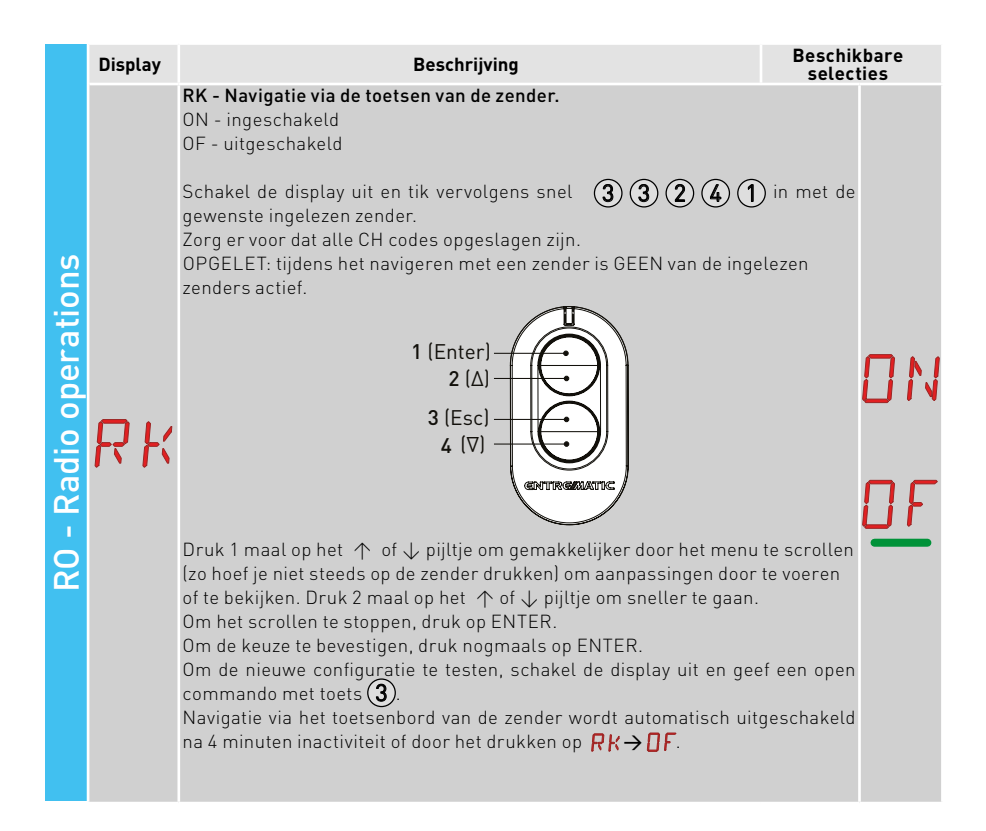

## 11.5.1Bijkomende RO configureerbare parameters (beschikbaar met R T → R R actief)

|    | Display | Beschrijving                                                                                                    | Beschik<br>functi                                                                       | bare<br>ies                      | •                          |
|----|---------|----------------------------------------------------------------------------------------------------|-----------------------------------------------------------------------------------------|----------------------------------|----------------------------|
| RO | Display | Beschrijving<br>C1, C2, C3, C4 - Selectie van de functie CH1, CH2, CH3, CH4 van de o<br>zender.<br>N0 - geen instelling geselecteerd<br>1-3 - commando openen<br>1-4 - commando sluiten<br>1-5 - stap-voor-stap commando<br>P3 - commando gedeeltelijke opening<br>LG - Commando binnenverlichting aan/uit<br>1-9 - STOP commando<br>Zelfs indien slechts 1 (gelijk welke) toets van de zender opgeslager<br>het openingscommando of het stap-voor-stap commando geïmplem<br>NB: de  -] (opening) en  - ∫ (stap-voor-stap) opties zijn beschikb<br>ternatief en kunnen geselecteerd worden met ][ → RM.<br>Indien 2-4 CH toetsen van een enkele zender opgeslagen zijn, zijn o<br>sinstellingen het volgende::<br>• CH1 = commando open/stap-voor-stap | Beschik<br>functi<br>pgeslagen<br>n is, wordt<br>enteerd.<br>aar als al-<br>de fabriek- | bare<br>ies<br>  -<br>  -<br>  - | 0<br>3<br>4<br>5<br>3<br>6 |
|    | L 4     | <ul> <li>CH2 = commando gedeeltelijke opening</li> <li>CH3 =ccommando binnenverlichting aan/uit</li> <li>CH4 = STOP commando</li> </ul>                                                                                                    |                                                                                         | -                                | 9                          |

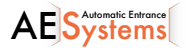

|    | Display | Beschrijving                                                                                                    | Beschik<br>funct         | cbare<br>ies | ļ      |
|----|---------|----------------------------------------------------------------------------------------------------|--------------------------|--------------|--------|
|    | ER      | ER - Een zender verwijderen<br>$\bigcirc 2^{n}$ $\rightarrow$ $\bigcirc$ $\bigcirc$ $\bigcirc$                                                                                                    |                          |              |        |
|    |         | EA - Het volledige geheugen wissen                                                                                                    |                          |              |        |
| RO | ER      | $\begin{array}{c} \hline \texttt{ENTER} \rightarrow \hline \texttt{ENTER} \rightarrow \hline \texttt{O} 2^{"} \end{array} \rightarrow \hline \texttt{O} 2^{"} \end{array}$                                                                                                    |                          |              |        |
|    | RE      | <b>RE - instelling geheugen open zender</b><br>OF - uitgeschakeld<br>ON - ingeschakeld. Indien ingeschakeld (ON), wordt de programmatie<br>nder geactiveerd. Om nieuwe zenders op te slaan zonder de stuurkast te<br>zie instructies ivm zenders.<br>NB: let op dat er geen ongewenste zenders opgeslagen worden. | van de ze-<br>gebruiken, |              | N<br>F |
|    | EP      | EP -instellen gecodeerde berichten<br>Indien de mogelijkheid ingeschakeld is om gecodeerde berichten<br>te ontvangen, zal de stuurkast compatibel zijn met de gecodeerde<br>zenders.                                                                                                    | ٥N                       |              | F      |

## 11.6 Submenu - SF (Speciale Functies)

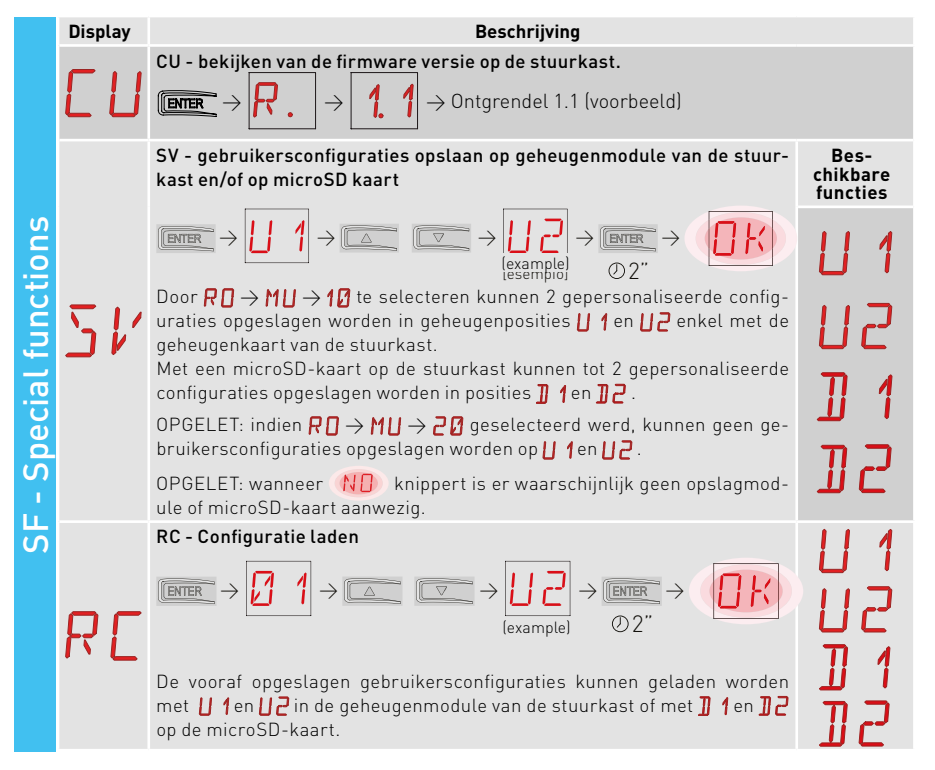

P2246EN - 2017-03-28

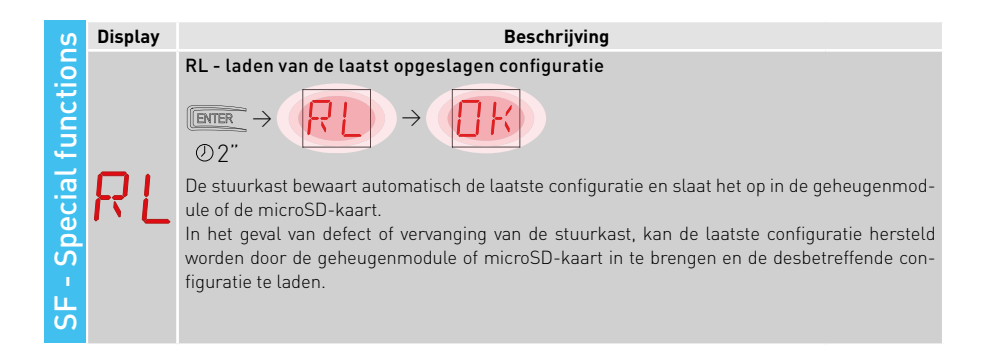

## 11.6.1Bijkomende configureerbare SF parameters (beschikbaar met A T → A A actief)

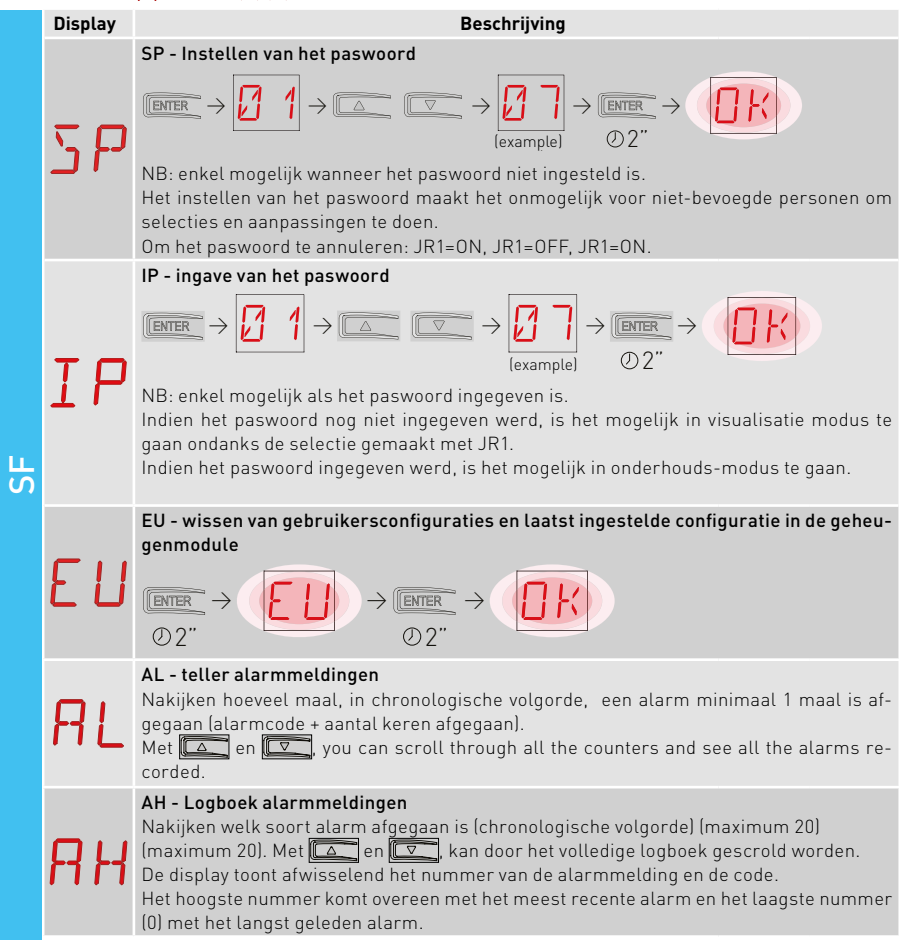

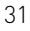

|    | Display | Beschrijving                                                                                                    |
|----|---------|----------------------------------------------------------------------------------------------------|
|    | RR      | AR - reset alarm<br>Alle alarmmeldingen in het geheugen worden gereset (tellers en logboek.                                                                                                    |
|    | RE      | AE - notities ivm alarmmeldingen op micro SD-kaart<br>Creëert een tekstbestand op de micro SD-kaart met informatie over de stuurkast: firm-<br>ware versie, tellers werking, tellers uren, configuratie parameters, alarmen.<br>$\bigcirc 2''$<br>NB: the alarm counters and alarm log are associated with the number of the operation<br>that was in progress when they were triggered. |
| SF | EIJ     | ED - diagnoses inschakelen<br>Periodieke opslag op de micro SD-kaart van data voor diagnostisch<br>gebruik.<br>NO - uitgeschakeld<br>01 - intern gebruik (NIET GEBRUIKEN)<br>02 - lijst met gebeurtenissen op micro SD-kaart                                                                                                    |
|    | 50      | SU - veilig verwijderen van de micro SD-kaart                                                                                                    |
|    | ΙM      | <b>IM - visualisatie stroom van de motor</b><br>Selecteer <mark>M 1</mark> , display toont de stroomopname van motor 1.<br>Selecteer <mark>M 2</mark> , display toont de stroomopname van motor 2 .                                                                                                    |
|    | UР      | UP - update irmware<br>Activeert het opstartprogramma om de firmware te updaten.<br>$\boxed{\texttt{ENTER}} \rightarrow \boxed{\texttt{O} \texttt{Z}^{"}}$                                                                                                    |

## 11.7 Submenu - CC (Teller Cycli)

|         | Displ | ay          | Beschrijving                                                                                                    |
|---------|-------|-------------|----------------------------------------------------------------------------------------------------|
| nter    | Ε     | ľ           | CV - Display totaal aantal handelingen<br>$(\text{Imme} \rightarrow \bigcirc 2 ) \rightarrow \bigcirc 1 \rightarrow \bigcirc 2 \rightarrow 182 \text{ handelingen (voorbeeld)}$                     |
|         |       |             | CP - Display totaal aantal gedeeltelijke handelingen                                                                                                    |
| cles co | E     | Ρ           | $\blacksquare \blacksquare \rightarrow \bigcirc \bigcirc \bigcirc \bigcirc \bigcirc \bigcirc \bigcirc \bigcirc \bigcirc \bigcirc \bigcirc \bigcirc \bigcirc \bigcirc \bigcirc \bigcirc \bigcirc $   |
| Ц<br>Х  |       |             | CH - Display aantal uren stroomtoevoer                                                                                                    |
| CC - C  | E     | <b>}-</b> { | $\blacksquare \blacksquare \rightarrow \textcircled{0.0} \rightarrow \textcircled{0.0} \rightarrow \fbox{0.0} \rightarrow \textcircled{0.0} \rightarrow 256 \text{ uren stroomtoevoer (voorbeeld)}$ |
|         |       |             | BH - Aantal uren stroomtoevoer via batterij                                                                                                    |
|         | ]]    | -4          | $\texttt{Imme} \rightarrow \texttt{I.I} \rightarrow \texttt{I.I} \rightarrow \texttt{I.I} \rightarrow \texttt{I.I} \rightarrow \texttt{215} \text{ werkingsuren op batterij} (voorbeeld)}$          |
|         |       |             |                                                                                                    |

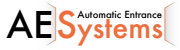

IP2246EN - 2017-03-28

## 11.7.1 Bijkomende configureerbare CC parameters (beschikbaar met A T → A A ingeschakeld)

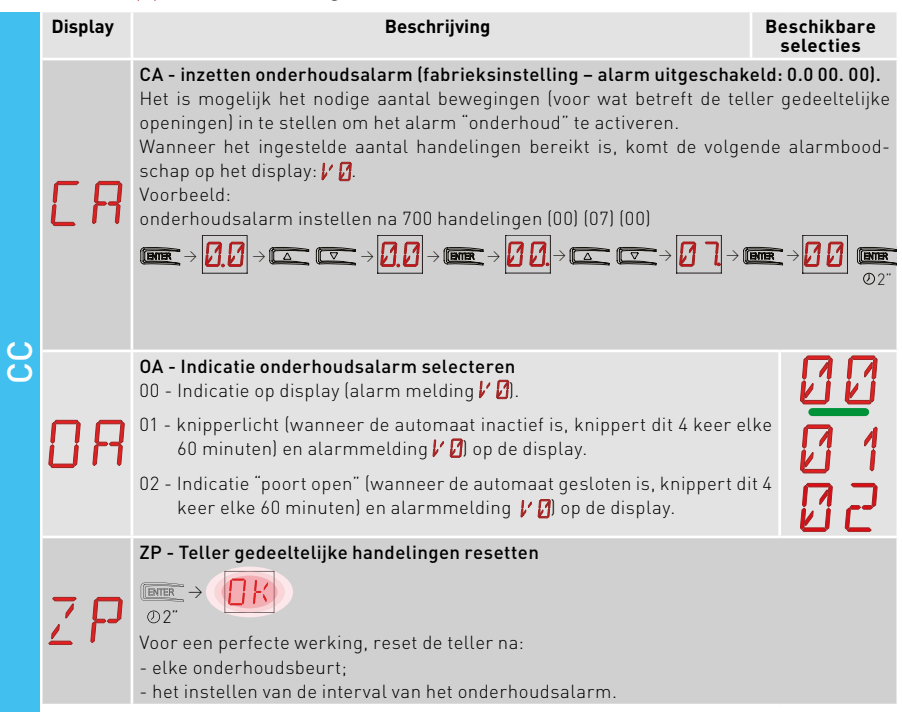

## 11.8 Submenu - EM (Energie Management)

| Ħ        | Display | Beschrijving Beschi<br>selec                                                                                                    | kbare<br>ties |
|----------|---------|----------------------------------------------------------------------------------------------------|---------------|
| igemer   | P٧      | PV - Stroomtoevoer dmv zonnepanelen (zonnepanelen niet mee-<br>geleverd)<br>ON - actief<br>OF - inactief                                                                                                    | <u>OF</u>     |
| mana     |         | ES - "Green Mode" (energiebesparende modus) (uitschakelen van de toebe-<br>horen aangesloten aan de contacten 0-1 wanneer de automatisatie in "stand-<br>by" staat).                                                                                                    |               |
| ergy     |         | +LP-, -LK+ en 30-13 zijn niet beheerd in de modus laag-energieverbruik)<br>OF - inactief                                                                                                    |               |
| EM - Ene | E 5     | De modus "uitschakelen stroomtoevoer" wordt na 15 sec. geactiveerd bij een<br>gesloten hek of wanneer het hek niet werkt en de automatische sluiting niet<br>geactiveerd is.<br>De automatisatie start opnieuw na het ontvangen van een commando op de ra-<br>dio-ontvanger (6ZENRS- ZENPRS) of na het contact 30-5, 30-20, 30-3 of 30-4.<br>OPGELET: indien toebehoren gebruikt worden die stroom moeten blijven ont-<br>vangen ook in Groep Medo" (byb. LANK of GORAV), stol de jumper AUX1.2 in | <u>OF</u>     |
|          |         | relatie tot de gleuf 0-30 gebruikt voor stroomtoevoer.                                                                                                    |               |

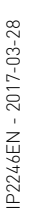

**AE**Systems

11.8.1 Bijkomende configureerbare EM parameters (beschikbaar met  $\square T \rightarrow \square \square$  actief)

| EM | Display | Beschrijving                                                                                                    | Beschikbare<br>selecties                         |
|----|---------|----------------------------------------------------------------------------------------------------|--------------------------------------------------|
|    | LL      | LL - Limiet voltage ter indicatie batterijen bijna leeg (V)<br>17 - Minimum<br>24 - Maximum<br>OPMERKING: ingesteld met een gevoeligheid van 0,5 V, getoond<br>wanneer het decimaalteken rechts oplicht.                                                                                                    |                                                  |
|    | LB      | LB - Indicatie batterijen bijna leeg<br>00 - zichtbaar op display (alarmmelding )<br>01 - zichtbaar door knipperlicht (bij inactieve automatisatie, knippert 2<br>uur) en op display (alarmmelding )<br>02 - Vzichtbaar door indicatielampje "hek open" (bij inactieve automatis<br>knippert 2 maal per uur) en op display (alarmmelding )<br>0                                                                                    | maal per<br>satie,                               |
|    | BT      | <ul> <li>BT - Batterij-modus</li> <li>00 - antipaniek (hek opent na stroomuitval. De automatisatie opent cepteert geen enkel ander commando tot de stroomtoevoer hers</li> <li>01 - continue werking - de laatste handeling uitgevoerd voor het uit van de stuurkast zal een opening zijn.</li> <li>02 - 02 - continue werking - de laatste handeling uitgevoerd voor het ui en van de stuurkast zal een sluiting zijn.</li> </ul> | maar ac-<br>teld is).<br>schakelen<br>itschakel- |

## 11.9 Submenu - AP (Geavanceerde Parameters)

|                          | Display | Beschrijving                                                                                                    | Beschi<br>selec     | kbare<br>ties |
|--------------------------|---------|----------------------------------------------------------------------------------------------------|---------------------|---------------|
| AP - Advanced parameters | F A     | <ul> <li>FA - Selectie modus openingseindschakelaar</li> <li>NO - geen</li> <li>SX - stopeindschakelaar (na activatie stopt de vleugel haar beweging).</li> <li>PX - naderingsschakelaar (na activatie gaat de vleugel zo ver als de eindstop en elk obstakel wordt gezien als een stop).</li> <li>RA - vertragingseindschakelaar (na activatie vertraagt de vleugel zijn beweging).</li> </ul>                  | ND<br>P×            | S×<br>RA      |
|                          | FΕ      | <ul> <li>FC - Selectie modus sluitingseindschakelaar</li> <li>NO - geen</li> <li>SX - Stopeindschakelaar (na activatie stopt de vleugel haar beweging).</li> <li>PX - naderingsschakelaar (na activatie gaat de vleugel zo ver als de eindstop en elk obstakel wordt gezien als een stop).</li> <li>RA - RA - vertragingseindschakelaar (na activatie vertraagt de vleugel zijn beweging).</li> </ul>            | N D<br>P X          | S×<br>RR      |
|                          | ]6      | <ul> <li>D6 - Selectie apparaat aangesloten op contacten 1-6</li> <li>N0 - geen</li> <li>SE - veiligheidscontactlijst (wanneer contact 1-6 opent, is er een omkering van 10 cm na de stop</li> <li>S41 - veiligheidscontactlijst met veiligheidstest (wanneer contact 1-6 opent, is er een omkering met een duur ingesteld met</li> <li>PH - fotocellen</li> <li>P41 - fotocellen met veiligheidstest</li> </ul> | N 0<br>5 41<br>P 41 | SE<br>PH      |

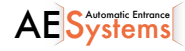

|                         | Display | Beschrijving                                                                                                    | Beschikbare<br>selecties    |
|-------------------------|---------|----------------------------------------------------------------------------------------------------|-----------------------------|
| ) - Advanced parameters | 18      | <b>D8 - Selectie apparaat aangesloten op contacten 1-8</b><br>NO - geen<br>SE - onderloopbeveiliging<br>S41 - onderloopbeveiliging met veiligheidstest<br>PH - fotocellen<br>P41 - fotocellen met veiligheidstest                                                                                                    | N D S E<br>S 41 P H<br>P 41 |
|                         | R 3     | <b>R9 - Configuratie van input 30-9</b><br>NO - inactief<br>9P - input openen veroorzaakt een permanente stop<br>9T - input openen veroorzaakt een tijdelijke stop. Wanneer het<br>contact gesloten wordt, wordt de automatische sluitingstijd geac-<br>tiveerd (indien ingeschakeld).<br>HR - met de input open werkt de automatisatie in "operator aan-<br>wezig" modus                                                                                      | N D 9 T<br><u>9 P</u> H R   |
|                         | 68      | 68 - Selectie van het apparaat dat simultaan aangesloten is op         1-6 en 1-8         NO - geen         SE - veiligheidscontactlijst         S41 - veiligheidscontactlijst met veiligheidstest         Indien verschillend van NO veroorzaakt de simultane opening van de inputs 1-6 en 1-8 het volgende:         -       stop en omkering van de beweging tijdens het sluiten         -       stop van de beweging en omkering met een duur ingesteld met | N 0<br>5 E<br>5 41          |
| A                       | כ ת     | <ul> <li>DS - Instellen display</li> <li>00 - geen visualisatie</li> <li>01 - commando's en veiligheidsapparaten met radiotest (zie hoofdstuk 9.2). Display teller aftelling naar automatische sluiting.</li> <li>02 - status automatisatie (zie hoofdstuk 13.1)</li> <li>03 - Commando's en veiligheidsapparaten (zie hoofdstuk 13.2)</li> <li>OPMERKING: instelling  </li> <li>1 toont wanneer een transmissie gebeurd is.</li> </ul>                        | 00<br>01<br>02<br>03        |

NB: doe de aanpassingen geleidelijk aan en laat de automatisatie ten minste 3 x functioneren om de stuurkast correct in te stellen en om eventuele wrijvingen tijdens de werking te detecteren

i

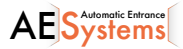

## 11.9.1 Bijkomende configureerbare AP parameters (beschikbaar met A T → A A actief)

|    | Display | Beschrijving                                                                                                    | Beschi<br>selec       | kbare<br>ties                   |
|----|---------|----------------------------------------------------------------------------------------------------|-----------------------|---------------------------------|
| AP | LU      | LU - Instelling inschakeltijd binnenverlichting (s)TOm deze parameter in te stellen, selecteer tenminste een van de<br>volgende $\mathbb{P}A \rightarrow \mathbb{E}$ of $\mathbb{P}A \rightarrow \mathbb{F}F$ als binnenverlichting.Deze worden ingesteld met verschillende gevoeligheidsintervallen.<br>No - inactief<br>- van 01" tot 59" met intervallen van 1 seconde<br>- van 11" tot 59" met intervallen van 1 seconde<br>- van 21" tot 21" met intervallen van 10 seconden<br>- van 21" tot 31" met intervallen van 1 minuut<br>                                                                                                    | N<br>Ø1!<br>2'→<br>0  | 0<br>59<br>2'<br><u>3'</u><br>N |
|    | LG      | <b>LG</b> - inschakeltijd voor onafhankelijk aangestuurde binnenverlichting [s]<br>Om deze parameter in te stellen, selecteer tenminste een van de volgende $\mathbb{F} \to \mathbb{C}$ of $\mathbb{F} \to \mathbb{F}$ als binnenverlichting.<br>Deze worden ingesteld met verschillende gevoeligheidsintervallen.<br>No - inactief<br>- van 01" tot 59" met intervallen van 1 seconde<br>- van 1' tot 2' met intervallen van 10 seconden<br>- van 2' tot 3' met intervallen van 1 minuut<br>ON - aan- en uitzetten met zender<br>NOTA: de binnenverlichting gaat niet automatisch aan bij een opening,<br>maar het commando kan afzonderlijk gegeven worden met de speciale<br>toets op de zender | N<br>01<br>1'<br>2' • | 0<br>5 9<br>2'<br>3'<br>N       |
|    | ΡŢ      | <b>PT - Vaste gedeeltijke opening</b><br>ON - actief<br>OF - inactief<br>Indien ACTIEF, wordt het commando "gedeeltelijk openen", gegeven<br>op de "gedeeltelijke opening"-positie, genegeerd.<br>Bij een gesloten contact 30-20 (bijv. met timer of manuele keuz-<br>eschakelaar) zal het hek gedeeltelijk openen. Indien het hek dan<br>volledig geopend wordt (commando 30-3) en opnieuw gesloten<br>(zelfs met automatische sluiting), zal het hek stoppen op de positie<br>van gedeeltelijke opening.                                                                                                    | ΟN                    | <u>OF</u>                       |
|    | IJΕ     | <b>DE - Duur van de onderbreking [s]</b><br>Regelt de duur van de onderbreking wanneer een onderloop (actief<br>of passief) geactiveerd wordt tijdens het openen of sluiten.<br>Bij hekken met twee vleugels geldt dit voor beide vleugels.<br>00 – gedesactiveerd                                                                                                    | Ø.Ø                   | 2.0                             |
|    | ]0      | DO - Duur onderbreking op de stop tijdens de opening [s/100]<br>Regelt de duur van de onderbreking op de mechanische stop.<br>00 - inactief<br>99 - maximum<br>OPMERKING: niet actief indien F A → 5 X                                                                                                    |                       | 99                              |

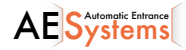

|    | Display | Beschrijving                                                                                                    | Beschikb<br>selectie                | are<br>es      |
|----|---------|----------------------------------------------------------------------------------------------------|-------------------------------------|----------------|
| AP | 0 T     | <b>OT - Selectie soort obstakel</b><br>00 – overspanning of hek gestopt<br>01 – overspanning<br>02 – hek gestopt                                                                                                    |                                     | 31             |
|    | ER      | <b>CR - Correctie schatting van de slag [%]</b><br>NIET GEBRUIKEN (enkel voor diagnoses)                                                                                                    | 9+                                  | . 9            |
|    | 5 M     | <ul> <li>SM - Selectie werkwijze van apparaat aangesloten op terminal 1-6</li> <li>00 - Tijdens de beweging stopt het openen van het veiligheidscontact de beweging (met onderbreking indien ]] 6 → 5£ / 54().</li> <li>01 - Tijdens de beweging stopt het openen van het veiligheidscontact de beweging (met onderbreking indien ]] 6 → 5£ / 54(). Wanneer het contact opnieuw gesloten wordt, stopt de onderbreking van de beweging (met onderbreking indien ]] 6 → 5£ / 54(). Wanneer het contact opnieuw gesloten wordt, stopt de onderbreking van de beweging (met onderbreking indien ]] 6 → 5£ / 54(). Wanneer het contact opnieuw gesloten wordt, begint een openingsbeweging.</li> <li>02 - Tijdens het sluiten keert het openen van het veiligheidscontact de beweging. Tijdens het openen wordt het veiligheidscontact de beweging (met onderbreking indien ]] 6 → 5£ / 54(). Wanneer het contact opnieuw gesloten wordt, begint een openingsbeweging.</li> <li>03 - Tijdens het sluiten keert het openen van het veiligheidscontact de beweging (met onderbreking indien ]] 6 → 5£ / 54(). Wanneer het contact opnieuw gesloten wordt, begint een openingsbeweging.</li> <li>04 - Tijdens het openen stopt het openen van het veiligheidscontact de beweging (met onderbreking indien ]] 6 → 5£ / 54(). Wanneer het contact opnieuw gesloten wordt, gaat de beweging verder.</li> <li>05 - Tijdens het sluiten stopt het openen van het veiligheidscontact de beweging en keert ze om. Tijdens het openen stopt het openen van het veiligheidscontact de beweging en keert ze om. Tijdens het openen stopt het openen van het veiligheidscontact de beweging (met onderbreking indien ]] 6 → 5£ / 54().</li> </ul> | 00<br>02<br>04<br>0                 | 31<br>33<br>35 |
|    | TN      | TN - Instellen interventietemperatuur voor het NIO elektronisch<br>antivries-systeem en automatisch HS ramps/helling???? [°C]<br>Deze waarde toont de temperatuur binnenin de stuurkast, niet de<br>omgevingstemperatuur.                                                                                                    | <b>9,0</b>                          | 50             |
|    | НS      | HS - aanpassing automatische curve<br>ON - actief<br>OF - inactief<br>Wanneer actief (ON), wordt de starttijd ST bij lage omgevingster<br>verhoogd tot het maximum en wordt de versnellingstijd T A en T Q ve<br>naar het minimum.<br>OPMERKING: voor een correcte werking moet de stuurkast dezelfo<br>ingstemperatuur hebben als de motoren.<br>De interventietemperatuur kan ingesteld worden via AP → T N.                                                                                                    | nperatuur<br>erminderd<br>de omgev- | ] N<br>] F     |
|    | TB      | TB - Permanent tonen van de interne temperatuur in de stuurkast<br>[°C]                                                                                                    |                                     | ]F             |
|    | 110     | <ul> <li>WO - Instellen vooraf knipperen bij het sluiten [s]</li> <li>Aanpassing aanlooptijd knipperlicht ten opzichte van de start van de opening via een vrijwillig commando</li> <li>00 - Minimum</li> <li>05 - Maximum</li> </ul>                                                                                                    |                                     | 15             |

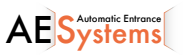

| AP | Display | Beschrijving                                                                                                    | Beschikbare<br>selecties |
|----|---------|----------------------------------------------------------------------------------------------------|--------------------------|
|    | NE      | <b>WC - Instellen vooraf knipperen bij het sluiten [s]</b><br>Aanpassing aanlooptijd knipperlicht ten opzichte van de start van de<br>sluiting via een vrijwillig commando.<br>00 – minimum<br>05 – maximum |                          |
|    | ΤS      | TS - Instellen hernieuwen automatische sluitingstijd na ontkoppe-<br>ling veiligheidsvoorziening [%]<br>00 - Minimum<br>99 - Maximum                                                                        | و وي ۵                   |
|    | I' R    | VR - Instellen inleersnelheid [V]                                                                                                    | Zie paragraaf 11.2.1     |

# 12. Diagnoses

## 12.1 Vastleggen gegevens geïntegreerd in de stuurkast

De Entrematic LUC40H stuurkast is uitgerust met een intern systeem waardoor de installateur kan nakijken welke alarmsignalen gegeven zijn en hoeveel keer, en kan hij het logboek van de laatste 20 alarmmeldingen bekijken.

## 12.1.1 Teller alarmmeldingen

Ga in submenu 3 ( $PT \rightarrow PR$ ), naar  $SF \rightarrow RL$  om alle alarmmeldingen te bekijken die werden opgeslagen in de stuurkast. De display toont de alarmcode en het aantal keer dat het alarm getriggerd is.

Voorbeeld: M0 \_ 05 \_ M0 \_ 05\_....

Gebruik 🔼 en 🔽 om door de lijst te scrollen.

## 12.1.2 Logboek alarmmeldingen

Ga in submenu 3 ( $\mathbf{PT} \rightarrow \mathbf{PR}$ ) naar  $\mathbf{SF} \rightarrow \mathbf{RH}$  om het alarm logboek te bekijken (laatste 20 alarmmeldingen). De display toont het aantal alarmmeldingen en de code, afwisselend. Het hoogste getal slaat op het meest recente alarm en het laagste getal op het oudste alarm.

Voorbeeld: - 1 \_ MØ \_ - 1 \_ MØ \_ ....

Gebruik 🔼 en 🔽 om door de lijst te scrollen.

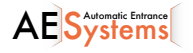

## 12.1.3 Informatie overzetten naar de micro SD-kaart

Ga in submenu 3 (AT  $\rightarrow$  AA), met de micro SD kaart ingeplugd en de automatisatie niet actief, naar 5F  $\rightarrow$  AE om alle parameters te exporteren naar de micro SD-kaart . De LCU40H\_INFO.txt file op de micro SD-kaart bevat alle alarmtellers, het logboek met de laatste 20 alarmmeldingen, statistieken ivm de werking en de volledige configuratie van de stuurkast.

Door de micro SD-kaart in de PC in te pluggen en de file LCU40H\_INF0.txt te openen met de Entrematic software, kan je alle data zien betreffende de stuurkast.

OPMERKING: u wordt aangeraden om alle interne data te wissen wanneer de installatie afgewerkt is.

## 12.2 Uitgebreid opslaan van data op micro SD-kaart

De Entrematic LCU40H stuurkast kan elke gebeurtenis en/of alarm voor elke werking opslaan.

Laat hiervoor de micro SD-kaart ingeplugd in de daarvoor bestemde connector en stel  $SF \rightarrow E \square \rightarrow \square 2$  in, in submenu  $3(\square T \rightarrow \square \square)$ .

Op deze manier kan de stuurkast na elke werking alle gebeurtenissen tot op dat moment opslaan op de micro SD-kaart (in de LCU40H.log file in de LCU40H\_LOG map). Alle opgeslagen logboeken kunnen bekeken worden door de micro SD-kaart in te pluggen in een PC en de LCU40H.log file te openen met de Entrematic software. Voorbeeld:

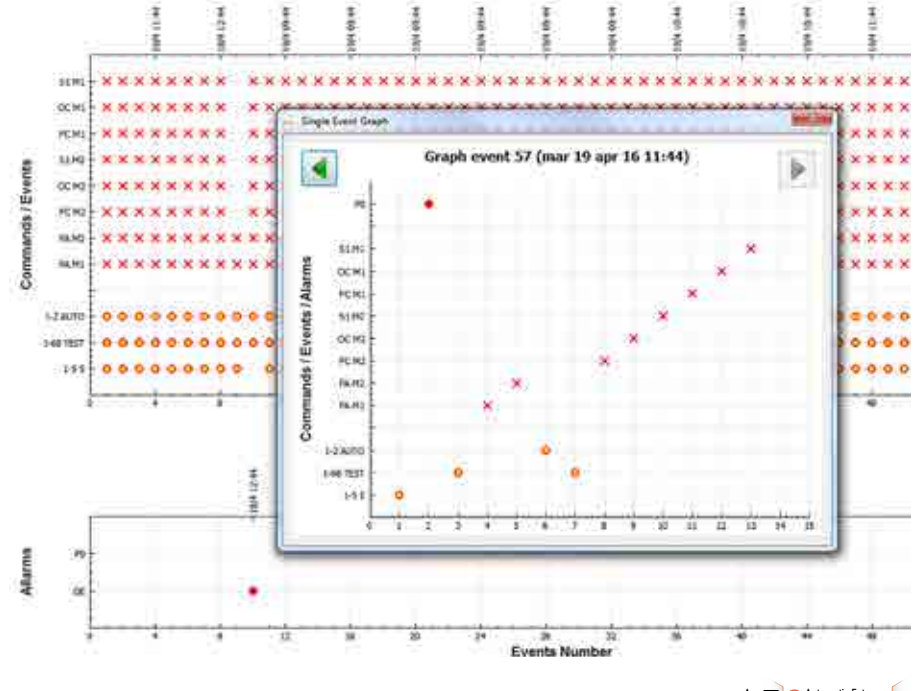

vstems

# 13. Signalen zichtbaar op de display

OPMERKING: afhankelijk van het gebruikte type automatisatie en stuurkast zijn bepaalde menu's niet zichtbaar.

## 13.1 Display status automatisatie

OPMERKING: deze modus is slechts zichtbaar wanneer Display visualisation mode is ingesteld op 02.

## AP ▶ ]] S ▶Ø2

| Display | Bechrijving                            | Display | Beschrijving                                         |
|---------|----------------------------------------|---------|------------------------------------------------------|
|         | Automatisatie gesloten                 | 4 4     | Automatisatie opent                                  |
|         | Automatisatie open                     | ] 1     | Automatisatie sluit, vanuit gedeeltelijke<br>opening |
|         | Automatisatie gestopt in tussenpositie |         | Automatisatie in gedeeltelijke opening               |
| 11      | Automatisatie sluit                    |         | Automatisatie gedeeltelijk open                      |

## 13.2 Display van veiligheidstoebehoren en commando's

OPMERKING: deze modus is slechts zichtbaar wanneer display visualisation mode is ingesteld op 01 of 03.

## 

# DisplayBeschrijvingDisplayBeschrijvingI - 21-2 - commando automatische sluiting<br/>geactiveerdI - 6- veiligheidsapparatuur met open-<br/>ings- en sluitingsstopI - 31-3 - openingscommandoI - 61-8 - veiligheid met omkering sluitingI - 41-4 - sluitingscommandoI - 91-9 - STOP commandoI - 51-5 - stap-voor-stapcommandoI - 968 - commando gedeeltelijke opening

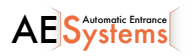

| Display | Omschrijving Display                                                                                                    |      | Omschrijving                                                       |  |  |
|---------|----------------------------------------------------------------------------------------------------|------|--------------------------------------------------------------------|--|--|
| PЗ      | P3 - Commando gedeeltelijke opening                                                                                          | 52.  | S2 Detectie stop tijdens opening -<br>motor 1                      |  |  |
| ЗP      | 3P - Commando opening                                                                                                    | 5.2. | S.2 Detectie stop tijdens opening -<br>motor 2                     |  |  |
| ЧР      | 4P - Commando sluiting                                                                                                    | 00.  | 00 Eindeloop obstakeldetectie bereikt<br>tijdens opening - motor 1 |  |  |
| R×      | RX - Radio-ontvangst (voor gelijk welke<br>opgeslagen codes van een zender aan-<br>wezig in het geheugen)                    | 0.0. | 0.0 Eindeloop obstakeldetectie bereikt tijdens opening - motor 2   |  |  |
| KI M    | NX - Radio-ontvangst (voor gelijk welke<br>niet opgeslagen code)                                                             | OC.  | OC Eindeloop obstakeldetectie bereikt<br>tijdens sluiten - motor 1 |  |  |
| 11 X    | NB: dankzij <b>P P J 5 V 1</b> , kan gezien<br>worden wanneer een commando gegeven<br>wordt door een niet-opgeslagen zender. | D.C. | O.C Eindeloop obstakeldetectie bereikt tijdens sluiting - motor 2  |  |  |
| Ε×      | EX - Rolling-code radio ontvangst uit sequentie                                                                              | RV   | RV - Inschakelen/uitschakelen van inge-<br>bouwde radio via RDX    |  |  |
| EΡ      | EP - Radio ontvangst komt niet overeen<br>met parameter configuratie $\mathbb{P} \bigcirc \to \mathbb{E} \mathbb{P}$         | MQ   | MQ - Inleerproces van de mechanische<br>eindelopen                 |  |  |
| EX      | CX - Commando ontvangen van AUX1                                                                                             | HT   | HT - Opwarmen van de motoren (NIO<br>functie)                      |  |  |
| EY      | CY - Commando ontvangen van AUX2                                                                                             | J 1  | JR1 - Variatie status van de JR1 jumper                            |  |  |
| F E.    | FC Sluitingseindeloop - motor 1                                                                                              | PC   | PC - Verbonden HOST werd herkend<br>(Personal Computer)            |  |  |
| F.C.    | F.C Sluitingseindeloop - motor 2                                                                                             | ٤ ٦  | ES - Omschakeling naar Green Mode<br>(energy-saving)               |  |  |
| FR.     | FA Openingseindeloop - motor 1                                                                                               | 1E   | 1C - Sluitingsoperatie (1 vleugel per<br>keer)                     |  |  |
| F.R.    | F.A Openingseindeloop - motor 2                                                                                              | 51   | SD - MicroSD kaart werd herkend.                                   |  |  |
| 51      | S1 Detectie stop tijdens sluiten - motor<br>1                                                                                | ED   | ED - Opslag logboek op microSD                                     |  |  |
| 5. 1.   | S.1 Detectie stop tijdens sluiten -<br>motor 2                                                                               |      |                                                                    |  |  |

www.aesystems.be

## 13.3 Visualisatie van alarmen en foutmeldingen

OPGELET: visualisatie van alarmen en foutmeldingen is mogelijk met gelijk welke selectie. Het tonen van alarmmeldingen heeft voorrang op alle ander meldingen.

| Soort<br>alarm    | Display  | Omschrijving                                                                  | Werkwijze                                                                                                    |
|-------------------|----------|-------------------------------------------------------------------------------|----------------------------------------------------------------------------------------------------|
| Mechanical alarm  | MØ       | M0 - Type automatisatie niet geselecteerd                                     | Selecteer het type van de automatisatie $\ensuremath{\textbf{RT}} \rightarrow \ensuremath{\textbf{RS}}$                                                                                                    |
|                   | МЧ       | M4 - Kortsluiting - motor 1                                                   | Controleer de aansluiting van motor 1.                                                                                                    |
|                   | MS       | M5 - Kortsluiting - motor 2                                                   | Controleer de aansluiting van motor 1.                                                                                                    |
|                   | MB       | MB - Afwezigheid motor 1 tijdens werking                                      | Controleer de aansluiting van motor 1.                                                                                                    |
|                   | ME       | MC - Afwezigheid motor 2 tijdens werking (als 2-motor functie ingesteld werd) | Controleer de aanlsuiting van motor 2.                                                                                                    |
|                   | MJ       | MD - Onregelmatige werking openingsein-<br>deloop motor 1                     | Controleer de aansluiting van de openings-<br>eindeloop van motor 1 .                                                                                                    |
|                   | ME       | ME - Onregelmatige werking sluitingsein-<br>deloop motor 1                    | Controleer de aansluiting van de sluitings-<br>eindeloop van motor 1.                                                                                                    |
|                   | MF       | MF - Onregelmatige werking openingsein-<br>deloop motor 2                     | Controleer de aanlsuiting van de opening-<br>seindeloop van motor 2.                                                                                                    |
|                   | МБ       | MG - Onregelmatige werking sluitingsein-<br>deloop motor 2                    | Controleer de aanlsuiting van de sluitings-<br>eindeloop van motor 2.                                                                                                    |
|                   | MH       | MH - Overlapping vleugels niet correct                                        | Controleer of de motor die als eerste opent<br>(M1) aangesloten werd zoals in fig. 1.                                                                                                    |
|                   | MI       | MI - Detectie van 3de opeenvolgende ob-<br>stakel                             | Controleer of er permantente obstakels zijn langs de slag van de automatisatie.                                                                                                    |
|                   |          | OD - Obstakel tijdens opening - vleugel 1                                     | Controleer of er permantente obstakels<br>zijn langs de slag van de automatisatie.                                                                                                    |
|                   | <u> </u> | OE - Obstakel tijdens sluiting - vleugel 1                                    | Controleer of er permantente obstakels zijn langs de slag van de automatisatie.                                                                                                    |
|                   | ٥F       | OF - Obstakel tijdens opening - vleugel 2                                     | Controleer of er permantente obstakels zijn langs de slag van de automatisatie.                                                                                                    |
|                   | 06       | OG - Obstakel tijdens sluiting - vleugel 2                                    | Controleer of er permantente obstakels zijn langs de slag van de automatisatie.                                                                                                    |
| Settings<br>alarm | 56       | S6 - Foute instelling veiligheidstest                                         | Controleer de configuratie van parameters $\mathbb{D} \in \mathbb{D} = \mathbb{D} \in \mathbb{D}$ .<br>Als $\mathbb{G} \in \mathbb{B} \to \mathbb{S} $ $\mathbb{V}$ , kunnen $\mathbb{D} \in \mathbb{G} \in \mathbb{D} \in \mathbb{C}$ niet $\mathbb{P} $ $\mathbb{V}$ of $\mathbb{S} $ $\mathbb{V}$ zijn. |
| Service<br>alarm  | 10       | V0 - Vraag om onderhoud                                                       | Voer het onderhoud uit.                                                                                                    |

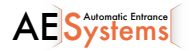

| Soort<br>alarm               | Display |   | Omschrijving                                                                        | Werkwijze                                                                                                    |  |
|------------------------------|---------|---|-------------------------------------------------------------------------------------|----------------------------------------------------------------------------------------------------|--|
| Internal control panel alarm | Ι       | 5 | I5 - geen voltage 0-1 (defecte voltage-rege-<br>laar of kortsluiting op toebehoren) | Controleer of er geen kortsluiting is in 0-1.<br>Vervang de stuurkast indien het probleem<br>zich blijft voordoen.  |  |
|                              | I       | 6 | I6 - Te hoge voltage 0-1 (defecte voltage-re-<br>gelaar )                           | Vervang de stuurkast.                                                                                               |  |
|                              | Ι       | 7 | 17 - Fout interne parameter - waarde buiten<br>de limieten                          | Reset.<br>Vervang de stuurkast indien het probleem<br>zich blijft voordoen.                                         |  |
|                              | Ι       | 8 | 18 - Fout programmasequentie                                                        | Reset.<br>Vervang de stuurkast indien het probleem<br>zich blijft voordoen.                                         |  |
|                              | I       | R | IA - Fout interne parameter (EEPROM/<br>FLASH)                                      | Reset.<br>Vervang de stuurkast indien het probleem<br>zich blijft voordoen                                          |  |
|                              | I       | B | IB - Fout interne parameter (RAM)                                                   | Reset.<br>Vervang de stuurkast indien het probleem<br>zich blijft voordoen.                                         |  |
|                              | Ι       | Ľ | IC - Fout werkings-time-out??? (>5 min of<br>>7 min in inleermodus)                 | Controleer manueel of the vleugel vrij<br>kan bewegen.<br>Vervang de stuurkast indien het probleem                  |  |
|                              | Ι       | Ε | IE - Fout circuit stroomtoevoer                                                     | zich blijft voordoen.<br>Reset.<br>Vervang de stuurkast indien het probleem<br>zich blijft voordoen                 |  |
|                              | Ι       | M | IM - MOSFET alarm - motor 1 in kortslu-<br>iting of altijd ON                       | Reset.<br>Controleer de instelling/werking van alle<br>eindschakelaars.<br>Vervang de stuurkast indien het probleem |  |
|                              | Ι       | N | IN - MOSFET alarm - motor 2 in kortslu-<br>iting of altijd ON                       | Reset.<br>Vervang de stuurkast indien het probleem<br>zich blift voordoen.                                          |  |
|                              | Ι       | 0 | 10 - Stroomcircuit onderbroken - motor 1<br>(motor MOSFET open of altijd OFF)       | Reset.<br>Vervang de stuurkast indien het probleem<br>zich blijft voordoen.                                         |  |
|                              | I       | Ρ | IP - Stroomcircuit onderbroken - motor 2<br>(motor MOSFET open of altijd OFF)       | Reset.<br>Vervang de stuurkast indien het probleem<br>zich blijft voordoen.                                         |  |
|                              | Ι       | 5 | IS - Fout bij test circuit stroomtoevoer -<br>motor 1                               | Reset.<br>Vervang de stuurkast indien het probleem<br>zich blijft voordoen.                                         |  |
|                              | Ι       | T | IT - Fout bij test circuit stroomtoevoer -<br>motor 2                               | Reset.<br>Vervang de stuurkast indien het probleem<br>zich blijft voordoen.                                         |  |
|                              | I       |   | IU - Fout bij test circuit voltage - motor 1                                        | Reset.<br>Vervang de stuurkast indien het probleem<br>zich blijft voordoen.                                         |  |
|                              | Ι       | ľ | IV - Fout bij test circuit voltage - motor 2                                        | Reset.<br>Vervang de stuurkast indien het probleem<br>zich blijft voordoen.                                         |  |
|                              | Х       | X | XX - Reset firmware door simultaan op [                                             | △ + 🔽 te drukken.                                                                                                   |  |
|                              | IJ      | Π | WD - Firmware reset niet commanded???                                               |                                                                                                    |  |

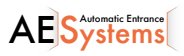

| alarm                    | Display                |   | Omschrijving                                                                                                    | Werkwijze                                                                                                    |  |
|--------------------------|------------------------|---|----------------------------------------------------------------------------------------------------|----------------------------------------------------------------------------------------------------|--|
| Radio operations alarm   | R                      | 0 | R0 - Inbrengen geheugenmodule met meer dan 100 opgeslagen afstandsbedieningen Opgelet: $R \square \rightarrow M \amalg \rightarrow 20$ gebeurt automatisch. | Om de configuraties op de geheugenmod-<br>ule te bewaren, verwijder de reeds opge-<br>slagen afstandsbedieningen en breng het<br>totale aantal tot minder dan 100. Stel $\mathbb{R}$<br>$\rightarrow \mathbb{M} \cup \rightarrow \mathbb{1}$ in. |  |
|                          | R                      | 3 | R3 - Geheugenmodule niet gevonden                                                                                                    | Breng een geheugenmodule in.                                                                                                    |  |
|                          | R                      | Ч | R4 - Geheugenmodule niet compatibel met<br>de stuurkast                                                                                                    | Breng een compatibele geheugenmodule<br>in.                                                                                                    |  |
|                          | R                      | 5 | R5 - Geen seriële communicatie met de geheugenmodule.                                                                                                    | Vervang de geheugenmodule.                                                                                                    |  |
|                          | R                      | 6 | R6 - Inbrengen van een speficieke geheu-<br>genmodule als test                                                                                              |                                                                                                    |  |
| Alarm stroom-<br>toevoer | Р                      | 0 | P0 - Geen voltage hoofdkraan                                                                                                    | Controleer of the stuurkast correct<br>wordt aangedreven.<br>Controleer de zekering.<br>Controleer de netstroomtoevoer.                                                                                                    |  |
|                          | Ρ                      | 1 | P1 - Voltage microswitch te laag                                                                                                    | Controleer of de stuurkast correct wordt<br>aangedreven                                                                                                    |  |
| Batterij-<br>alarm       | B0 - Batterij bijna le |   | B0 - Batterij bijna leeg                                                                                                    | Controleer de voltage van de batterij.<br>Vervang de batterij.                                                                                                    |  |
|                          | R                      | _ | A0 - Mislukte test van veiligheidssensor op                                                                                                    | Controleer of SOFA1-A2 correct werkt.                                                                                                    |  |
|                          |                        | 6 |                                                                                                    | Controleer, indien de bijkomende SOF print<br>niet ingebracht is, of de veiligheidstest uit-<br>geschakeld is.                                                                                                    |  |
|                          | R                      | 1 | A1 - Simultane test veiligheidssensoren<br>op contacten 6 en 8 mislukt                                                                                      | Controleer de bekabeling en de correcte<br>werking van de veiligheidssensor.                                                                                                    |  |
|                          |                        |   | A3 - Test veiligheidssensor op contact 8                                                                                                    | Controleer of de SOFA1-A2 correct werkt.                                                                                                    |  |
| Toebehoren alarm         | R                      | 3 | mislukt                                                                                                    | Controleer, indien de bijkomende SOF print<br>niet ingebracht is, of de veiligheidstest uit-<br>geschakeld is.                                                                                                    |  |
|                          | R                      | 7 | A7 - Foute verbinding van contact 9 op ter-<br>minal 41                                                                                                    | Controleer of terminal 1 en 9 correct aangesloten zijn.                                                                                                    |  |
|                          | R                      | 9 | A9 - Overbelasting uitgang +LP-                                                                                                    | Controleer of het toestel dat werd aang-<br>esloten op uitgang +LP- correct functioneert.                                                                                                    |  |
|                          | R                      | B | AB - Overbelasting uitgang 30-13                                                                                                    | Controleer of het toestel dat werd aang-<br>esloten op uitgang 30-13 correct function-<br>eert.                                                                                                    |  |
|                          | R                      | 6 | AG - Alarm voor kortsluiting op uitgang<br>-LK+                                                                                                    | Controleer of het toestel dat werd aang-<br>esloten op uitgang -LK+ correct function-<br>eert.                                                                                                    |  |

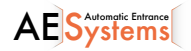

# 14. Probleemoplossing

| Probleem                                                             | Mogelijke oorzaak                                                                                                    | Alarmsign.       |                 | Handeling                                                                                                    |
|----------------------------------------------------------------------|----------------------------------------------------------------------------------------------------|------------------|-----------------|----------------------------------------------------------------------------------------------------|
| De stuurkast func-<br>tioneert niet                                  | Geen stroomtoevoer.                                                                                                    |                  |                 | Controleer de stroomkabel en de des-<br>betreffende bekabeling.                                                                                                    |
|                                                                      | Overbelasting op uitgang 0-30                                                                                                    |                  |                 | Ontkoppel elk vermogen??? aang-<br>esloten op terminal 30                                                                                                    |
| De automatisatie opent of sluit niet.                                | Geen stroom.                                                                                                    |                  |                 | Controleer de stroomkabel.                                                                                                    |
|                                                                      | Toebehoren in kortsluiting                                                                                                    | IS               |                 | Ontkoppel alle toebehoren van termi-<br>nals 0-30 (24V= moet aanwezig zijn), en<br>sluit ze dan een voor een terug aan.<br>Contacteer de Technische Dienst                                                                                      |
|                                                                      | Gesprongen zekering.                                                                                                    |                  |                 | Vervang de zekering.                                                                                                    |
|                                                                      | Veiligheidscontacten zijn open.                                                                                                  | 1-6<br>68        | 1-8             | Controleer of de veiligheidscontacten correct gesloten zijn (NC).                                                                                                    |
|                                                                      | Veiligheidscontacten niet cor-<br>rect aangesloten of de zelf-<br>bestuurde veiligheidsonder-<br>loop functioneert niet correct. | AØ<br>A 1<br>A 3 | -6<br> -8<br>68 | Controleer de aansluitingen op terminals<br>6-8 op de stuurkast en de aansluitingen<br>op de zelfbestuurde veiligheidsonder-<br>loop.                                                                                                    |
|                                                                      | Fotocellen geactiveerd.                                                                                                    | 1-6              | 1-8             | Controleer of de fotocellen proper zijn en correct functioneren.                                                                                                    |
|                                                                      | De automatische sluiting werkt niet.                                                                                             |                  |                 | Geef gelijk welk commando.Indien het<br>probleem zich blijft voordoen, contacteer<br>de Technische Dienst.                                                                                                    |
|                                                                      | Defect motor                                                                                                    | M B<br>MC        |                 | Controleer de aanlsuiting van de motor.<br>Indien het probleem zich blijft voordoen,<br>contacteer de Technische Dienst.                                                                                                    |
| De externe veilig-<br>heidstoebehoren<br>zijn niet geac-<br>tiveerd. | Foute aansluiting tussen de fotocellen en de stuurkast.                                                                          |                  |                 | Controleer of <b>I</b> · <b>G</b> / <b>I</b> · <b>B</b> op het display<br>staat.<br>Verbindt NC veiligheidscontacten in<br>serie en verwijder de jumpers op de print<br>van de stuurkast ????                                                   |
|                                                                      |                                                                                                    |                  |                 | Controleer de instellingen $\mathbb{AP} \to \mathbb{B}$<br>en $\mathbb{AP} \to \mathbb{B}$                                                                                                    |
| De automatisatie<br>opent/sluit kort en<br>stopt dan.                | Er is wrijving.                                                                                                    | MI               |                 | Controleer manueel of de automatisatie<br>vrij kan bewegen en controleer <b>R</b> 1/<br><b>R</b> 2org er voor dat de eindschakelaars,<br>indien aanwezig, correct werken.<br>Contacteer de Technische Dienst.                                   |
| De afstandsbe-<br>diening heeft                                      | De radiotransmissie wordt ge-<br>hinderd door metalen struc-                                                                     |                  |                 | Installeer de antenne buiten.                                                                                                    |
| en werkt niet tijdens het openen.                                    | turen en muren van gewapend<br>beton.                                                                                            |                  |                 | Vervang de batterijen van de af-<br>standsbediening.                                                                                                    |
| The remote control does not work                                     | No storage module or incor-<br>rect storage module.                                                                              | RØ               |                 | Switch the automation off and plug in the correct storage module.                                                                                                    |
|                                                                      |                                                                                                    | R3<br>RS         |                 | Check the correct memorisation of the<br>transmitters on the built-in radio. If there<br>is a fault with the radio receiver that is<br>built into the control panel, the remote<br>control codes can be read by removing<br>the storage module. |

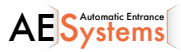

Alle rechten met betrekking tot dit materiaal zijn de exclusieve eigendom van Entrematic Group AB.

Hoewel de inhoud van deze publicatie met de grootste zorg opgesteld werd, is Entrematic Group AB niet verantwoordelijk voor enige schade veroorzaakt door fouten of vergetelheden in deze publicatie.

We behouden ons het recht aanpassingen te doen zonder voorafgaande kennisgeving.

Kopiëren, scannen en wijzigingen zijn ten strengste verboden hetzij hiervoor schriftelijke toestemming gegeven werd door Entrtematic Group AB.

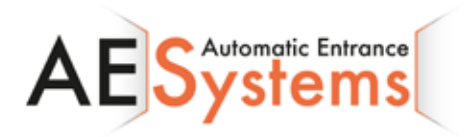

AE Systems Oeverstraat 19-9160 Lokeren Tel. 09 356 00 51 - Fax. 09 356 00 52 www.aesystems.be

# ENTRE/MATIC

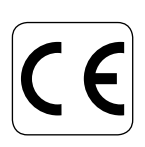

Entrematic Group AB Lodjursgatan 10 SE-261 44, Landskrona Sweden www.entrematic.com